Sveučilište u Splitu Prirodoslovno – matematički fakultet

Marko Grgić

# UČENJE I POUČAVANJE FIZIKE UZ POMOĆ ALGODOOA – JEDNOSTAVNOG PROGRAMA ZA SIMULACIJE

DIPLOMSKI RAD

Split, rujan 2017.

Sveučilište u Splitu Prirodoslovno – matematički fakultet

ODJEL ZA FIZIKU

# UČENJE I POUČAVANJE FIZIKE UZ POMOĆ ALGODOOA – JEDNOSTAVNOG PROGRAMA ZA SIMULACIJE

DIPLOMSKI RAD

Student:

Marko Grgić

Mentor: izv. prof. dr. sc. Ivica Aviani

Split, rujan 2017.

#### Temeljna dokumentacijska kartica

Sveučilište u Splitu Prirodoslovno – matematički fakultet Odjel za fiziku Ruđera Boškovića 33, 21000 Split, Hrvatska Diplomski rad

#### Učenje i poučavanje fizike uz pomoć Algodooa – jednostavnog programa za simulacije

#### Marko Grgić

Sveučilišni diplomski studij Matematika i fizika, nastavnički smjer

#### Sažetak:

U ovom radu analizirali smo mogućnosti besplatnog programa za kreiranje simulacija Algodoo kao nastavnog sredstva za učenje i poučavanje fizike. Algodoo omogućava jednostavno kreiranje interaktivnih simulacija, bez potrebe poznavanja nekog od programskih jezika. Zbog jednostavnosti i vizualno atraktivnog sučelja Algodoo u budućnosti ima velik potencijal kao alat za popularizaciju i upoznavanje s fizikom u nižim razredima osnovne škole. U radu smo dali pregled dostupne literature s nizom korisnih primjera za nastavu fizike. Metodički smo obradili tri srednjoškolske nastavne teme na originalan način te pokazali mogućnosti i ideje za poboljšanje nastave fizike pomoću simulacija. Na cd-u koji je priložen uz ovaj diplomski rad nalazi se dvadeset devet simulacija koje smo koristili prilikom izrade ovog rada.

| Ključne riječi: | simulacija; Keplerovi zakoni; sila trenja; sila otpora zraka                                   |
|-----------------|------------------------------------------------------------------------------------------------|
| Rad sadrži:     | 55 stranica, 51 slika, 5 tablica, 23 literaturna navoda. Izvornik je na hrvatskom jeziku.      |
| Mentor:         | izv. prof. dr. sc. Ivica Aviani                                                                |
| Ocjenjivači:    | izv. prof. dr. sc. Ivica Aviani<br>prof. dr. sc. Franjo Sokolić<br>doc. dr. sc. Larisa Zoranić |
| Rad prihvaćen:  | 22. 9. 2017.                                                                                   |

Rad je pohranjen u knjižnici Prirodoslovno – matematičkog fakulteta, Sveučilišta u Splitu.

#### **Basic documentation card**

University of Split Faculty of Science Department of Physics Ruđera Boškovića 33, 21000 Split, Croatia Master thesis

#### Teaching and learning physics with Algodoo - a simple tool for simulations

Marko Grgić

University graduate study programme Mathematics and Physics, orientation Education

#### Abstract:

In this thesis we analyse possibilities of Algodoo, free simulation software, as a teaching and learning physics tool. Algodoo enables creating interactive simulations, without any knowledge of programming language. Because of its simplicity and visually attractive graphical interface, Algodoo has a great potential for popularisation of physics among lower grade elementary school pupils. In this thesis we have reviewed available literature with a number of useful examples for teaching physics. We prepared three original high-school lecture plans on different subjects and showed some possibilities and ideas for improving physical teaching by simulations. Attached to this thesis there is a CD with twenty-nine physics simulations used for preparing this thesis.

| Keywords:           | simulation; Kepler's laws; friction; air drag                                                |  |  |  |
|---------------------|----------------------------------------------------------------------------------------------|--|--|--|
| Thesis consists of: | 55 pages, 51 figures, 5 tables, 23 references. Original language: Croatian                   |  |  |  |
| Supervisor:         | Asoc. Prof. Dr. Ivica Aviani                                                                 |  |  |  |
| Reviewers:          | Asoc. Prof. Dr. Ivica Aviani<br>Prof. Dr. Franjo Sokolić<br>Assist. Prof. Dr. Larisa Zoranić |  |  |  |
| Thesis accepted:    | November 22, 2017.                                                                           |  |  |  |

Thesis is deposited in the library of the Faculty of Science, University of Split.

# Sadržaj

| 1. Uvod                                                               | 2  |
|-----------------------------------------------------------------------|----|
| 2. Simulacija – alat u nastavnom procesu                              |    |
| 2.1 Kako koristiti simulacije u nastavi                               | 5  |
| 2.2 Prednosti korištenja simulacija u nastavi                         | 6  |
| 3. Algodoo                                                            | 7  |
| 3.1 Rad s Algodoo-om                                                  | 7  |
| 4. Primjeri dobre prakse                                              |    |
| 5. Primjena u nastavi fizike                                          |    |
| 5.1 Keplerovi zakoni                                                  |    |
| 5.1.1 Prvi Keplerov zakon                                             |    |
| 5.1.2 Drugi Keplerov zakon                                            |    |
| 5.1.3 Laboratorijska vježba: Treći Keplerov zakon                     |    |
| 5.2 Trenje                                                            |    |
| 5.2.1 Ovisnost sile trenja o vrsti površine                           |    |
| 5.2.2 Ovisnost sile trenja o veličini dodirne plohe i o obliku tijela |    |
| 5.2.3 Ovisnost sile trenja o pritisnoj sili                           |    |
| 5.2.4 Ovisnost sile trenja o hrapavosti površine                      |    |
| 5.3 Otpor zraka i granična brzina                                     |    |
| 5.3.1 Ovisnost otpora zraka o brzini tijela                           | 47 |
| 5.3.2 Ovisnost otpora zraka o površini poprečnog presjeka tijela      | 50 |
| 6. Zaključak                                                          |    |
| 7. Literatura                                                         |    |

## 1. Uvod

Nastavnik u nastavi fizike svakodnevno ima zadatak učenicima predstavljati fizikalne probleme i pronalaziti najbolji metodički pristup rješavanju tih problema, u cilju što boljeg učeničkog razumijevanja fizikalnih koncepata. To je moguće postići jedino uz kvalitetno motiviranje učenika i njihovu uključenost u nastavni proces. Ponekad u školskoj učionici nije moguće eksperimentalno prikazati fizikalne probleme, što često dovodi do pada učeničke zainteresiranosti i motivacije za rješavanje tih problema.

U današnje vrijeme, zbog velikog tehnološkog napretka i sveprisutne uporabe osobnih računala, nastavnik u svakoj školskoj učionici opremljenoj osobnim računalom ima mogućnost kreirati i demonstrirati simulacije fizikalnih problema koje je bez računalne tehnologije bilo jako teško i skupo ili nemoguće prikazati. Primjerice demonstrirati Keplerove zakone i mijenjati vrijednost gravitacijske sile, simulirati gibanje molekula i mijenjati parametre tijekom simulacije itd. Primjenom takvih simulacija u nastavi omogućavamo učenicima vizualan prikaz fizikalnih fenomena koje prije u učionici nismo mogli demonstrirati ili golim okom vidjeti. Mijenjanjem parametara i promatranjem ishoda simulacija učenici mogu testirati vlastite hipoteze i ideje, što često dovodi do boljeg razumijevanja odnosa između parametara u promatranom fenomenu, prevladavanja miskoncepcija i stvaranja novih fizikalnih koncepata.

Neki od programa za simulaciju ili analizu fizičkih pojava koji su pronašli svoje mjesto kao alati u nastavi fizike su: *PhET Interactive Simulations*, *Physlet Physics*, *Tracker*, *Step*, *Physion* i *Interactive Physics*. Jedan od takvih programa je i program za simulacije *Algodoo*, čije ćemo mogućnosti primjene u nastavi fizike analizirati u ovom radu. Simulacije u nastavi fizike većinom su dizajnirane za učenje točno odabranih fizikalnih koncepata i stoga često možemo mijenjati samo određene parametre koji utječu na ishod promatrane simulacije. S druge strane, *Algodoo*-ovo vizualno atraktivno i otvoreno korisničko sučelje omogućava promatranje različitih koncepata i mijenjanje parametara koji nisu direktno povezani s promatranim fenomenom.

Interaktivnom primjenom simulacija u nastavi fizike, fizikalne probleme približavamo učenicima na zanimljiv i njima razumljiviji način.

## 2. Simulacija – alat u nastavnom procesu

Mijenjanje pogrešnih ideja i otklanjanje nedostataka u učenikovom znanju fizike često je iznad dosega tradicionalnog predavačkog pristupa nastavi fizike jer taj pristup često zanemaruje činjenicu da je percepcija učenika često različita od percepcije nastavnika [1]. Glavni cilj konstruktivističkog pristupa nastavi fizike trebao bi biti razvoj uvjeta u nastavi koji će djelovati poticajno na učenikovo sudjelovanje u nastavi i razumijevanje osnovnih fizikalnih koncepata. Štoviše, takav pristup bi trebao omogućiti efektivnu primjenu fizikalnih koncepata u novim situacijama [2]. Istraživačkim pristupom nastavi, učenicima predstavljamo problem, a oni do rješenja problema dolaze samostalno ili uz vođenje nastavnika koristeći eksperimente i diskutirajući dobivene rezultate. Uporaba osobnih računala u fizici otvorila je vrata novim idejama za demonstraciju i istraživanje fizikalnih fenomena. Računalima možemo prezentirati i istraživati razne fenomene na različite načine ovisno o uzrastu i predznanju učenika.

Simulacijom smatramo imitaciju stvarnog problema (fizikalnog fenomena) koji se odvija u kontroliranom okruženju. Cilj simulacije je pružiti što je moguće više stvarno iskustvo ili izvesti eksperiment, koji možemo ponoviti, mijenjati njegove parametre i promatrati njihovu međusobnu ovisnost. Simulacija je veoma općenit i fleksibilan alat za učenje i poučavanje koji se koristi u mnogim disciplinama na različite načine. Simulacije se često koriste i u industriji. Primjerice prilikom investiranja u nove strojeve ili proizvodne prostore, inženjeri koriste simulacije kako bi provjerili isplativost investicija, usporedili alternativne mogućnosti te odabrali najefikasnije rješenje. Piloti zrakoplova sate i sate provode u simulatorima prije nego što počnu voziti stvarne zrakoplove. U istraživanju [3] promatrani su efekti zamjene laboratorijskih pokusa računalnom simulacijom PhET Interactive Simulations, u drugom semestru opširnog uvodnog kolegija Opća fizika. Pokazalo se da su studenti, koji su koristili simulacije, bolje savladali gradivo elektromagnetizma, i to na konceptualnoj razini te u zadacima sastavljanja strujnog kruga i objašnjavanja na koji način funkcionira. U radu [4] analizirane su razlike poučavanja kolegija Opća fizika 1 klasičnom metodom i uz pomoć *PhET* interaktivnih simulacija. Istraživanje je pokazalo da je grupa studenata koja je koristila simulacije imala veće konceptualno razumijevanje i bolji uspjeh na kraju kolegija nego grupa poučavana klasičnom metodom.

U fizike najčešće PhET nastavi se koriste interaktivne simulacije (https://phet.colorado.edu/). PhET simulacije dizajnirane su kao ispomoć u razvijanju konceptualnog razumijevanja učenika [5]. Napravljene su s ciljem povezivanja fizike s realnim problemima, povećanjem angažmana učenika u nastavi i unaprjeđivanjem poučavanja. Takve simulacije su efektivan alat u nastavi fizike, ali same nisu dovoljne za uspješan nastavni sat i ne mogu zamijeniti kvalitetnu pripremu i trud nastavnika. Upotrebom simulacija učenici puno češće nego u klasičnoj nastavi postavljaju pitanja "Što ako..."; u smislu što će se dogoditi ako promijene određeni parametar u eksperimentu, ili pitanja koja dovode do konstruiranja novih eksperimenata [6]. Također, pokazalo se da će učenici produktivnije samostalno istraživati ishode simulacija i tako učiti, nego koristećt udžbenike ili većinu realnih eksperimenata.

Eksperimentom u nastavi fizike učenicima približavamo fenomen koji promatramo, podižemo motivaciju i zainteresiranost za dotične sadržaje. Kontrolom uvjeta i mijenjanjem parametara učenike potičemo na razmišljanje i samostalno zaključivanje. Eksperiment ne može biti zamijenjen ni jednom drugom nastavnom metodom. Međutim ponekad iz raznih razloga nismo u mogućnosti provesti eksperimente za određene fizikalne pojave [7]. To može biti u slučaju kada je promatrana pojava prevelikih ili premalih dimenzija ili kada se odvija prebrzo za naša osjetila, ali i ako su troškovi pokusa previsoki ili je eksperiment opasan za okolinu. Također, eksperimente ne možemo provoditi na drugim planetima ili Mjesecu, ili pak mijenjati akceleraciju sile teže.

Simulacije mogu biti važan alat u nastavi fizike, kako za nastavnika prilikom poučavanja, tako i za učenika prilikom učenja. One stvaraju okruženje u kojemu poboljšavamo izvođenje nastave i potičemo učenike na aktivno sudjelovanje. Osim što omogućuju prikazivanje velikog broja fizikalnih fenomena, simulacije mogu pomoći učeniku u razvijanju znanstvenog razumijevanja te poticati konceptualnu promjenu. Simulacije učenicima pružaju niz mogućnosti [2] stvarajući most između učenikovog postojećeg znanja i novih fizikalnih koncepata [6]. One omogućuju razvoj razumijevanja fizikalnih fenomena i zakona kroz proces postavljanja i testiranja hipoteza i ideja. Olakšavaju izdvajanje i mijenjanje parametara u eksperimentu, te na taj način razvijanje razumijevanja odnosa između fizikalnih fenomena, koncepata i varijabli. Pojednostavljuju usvajanje i korištenje različitih prezentacija problema (slika, animacija, grafova, dijagrama i tablica) koji pomažu pri razumijevanju temeljnih koncepata, relacija i procesa. Olakšavaju izražavanje vlastite predodžbe i razmišljanja o fizikalnoj pojavi. Omogućuju proučavanje fenomena koje je teško ili nemoguće proučavati u

učionici jer su kompleksni, tehnički neizvedivi ili opasni, preskupi ili vremenski predugo traju, ili se odvijaju prebrzo.

U nastavi fizike eksperiment zauzima centralno mjesto, ali nam često ne dopušta kontrolu svih parametara. U takvim situacijama mudro je eksperimentu dodati simulaciju. Simulacija je posebno prikladna za analizu kako promjena jednog parametra utječe na drugi parametar ili na ishod eksperimenta. Kvalitetna uporaba simulacije predmnijeva dinamično i interaktivno sudjelovanje učenika stoga nastavnik treba poticati raspravu prije, tijekom i nakon njenog pokretanja. Simulacija nije prikladna za sve dijelove gradiva, stoga je treba pažljivo koristiti u nastavnom procesu.

### 2.1 Kako koristiti simulacije u nastavi

Većina stručnjaka se slaže da je za uspješan nastavni sat potrebna priprema nastavnika, aktivno sudjelovanje učenika te diskusija nakon simulacije [6, 8]. Mnoge simulacije zahtijevaju intenzivnu nastavnikovu pripremu za nastavni sat, što ovisi o složenosti simulacije. Simulacije jasnim uputama mogu djelovati veoma motivirajuće na učenika i poticati njegovo razmišljanje i razumijevanje.

Nastavnikova priprema podrazumijeva proučavanje teorije i poznavanje koncepata koji stoje u pozadini simulacije. Nastavnik treba postaviti jasne ciljeve i znati objasniti kako je simulacija povezana s konceptima koje učenici trebaju usvojiti. Ako je moguće, poželjno je planirati kombinaciju simulacije s eksperimentom i/ili drugim pristupima nastavi. Prije početka sata nastavnik treba isprobati opremu i simulaciju.

S ciljem što aktivnijeg sudjelovanja učenika u nastavi, nastavnik bi trebao pretpostaviti načine na koje simulacija može otići u pogrešnom smjeru i o njima popričati s učenicima prije pokretanja simulacije. Također, nastavnik bi trebao poticati logičko zaključivanje i produktivnu suradnju učenika. Učenici bi trebali predvidjeti i objasniti očekivani ishod simulacije te bi im trebalo onemogućiti pasivnost tijekom simulacije na način da sami sudjeluju, izvode zaključke i da se ne mogu osloniti na pomoć kolega (otkloniti mogućnost da jedan učenik radi sve, a ostali ne prate nastavu).

Diskusija nakon simulacije ključna je za stvaranje novih koncepata. Nastavnik treba ostaviti dovoljno vremena da učenici razmisle i diskutiraju o rezultatima simulacije i o onom što su

naučili iz nje. Kroz potpitanja, nastavnik treba integrirati ciljeve sata u diskusiju. Na kraju, poželjno je pitati učenike na koji način im je simulacija pomogla razumjeti gradivo ili uzrokovala poteškoće.

### 2.2 Prednosti korištenja simulacija u nastavi

Pravilno izvedene simulacije mogu stimulirati učenike na duboki pristup učenju u kojem je najvažnije razumijevanje, za razliku od površinskog pristupa prilikom kojeg učenici samo memoriraju činjenice. Dubokim pristupom učenju učenici pokušavaju razumjeti problem koji promatraju i nisu motivirani samo ocjenama već im je izazov pronaći rješenje problema koji se nalazi ispred njih. Rješavanju problema pristupaju kritički, spremno prihvaćaju kvalitetne argumente i povezuju ih s ostalim spoznajama kako bi izveli vlastite zaključke [9].

Osim što potiče učenike na dublje razumijevanje problema, kao metoda poučavanja simulacija je korisna za upoznavanja učenika s metodama znanstvenog rada [8]. Naime, simulacija je metoda koje rabe i znanstvenici u svojim istraživanjima. Stoga korištenjem simulacija učenici dobivaju uvid u način razmišljanja i rada znanstvenika te shvaćaju važnost modela kojima opisujemo svijet. Simulacije učenicima pomažu razumjeti kako se znanstveni pristup gradi na hipotezama koje možemo provjeriti te kako pomoću modela mogu predvidjeti ishode simulacija ili eksperimenata.

Simulacija omogućuje učenicima bezopasno mijenjanje vrijednosti parametara i očitavanje rezultata. Mijenjanjem parametara dobivaju osjećaj o tome koji su parametri važni za fenomen koji proučavaju i koliki je utjecaj parametra na ishod. Osim toga, poboljšavaju razumijevanje razlika, sličnosti i veza između parametara u modelu. Dobro pripremljena simulacija koja obrađuje neki novi problem nadovezuje se na koncepte koje su prethodno naučili. Aktivnim sudjelovanjem u raspravama s kolegama i nastavnikom prilikom i nakon odvijanja simulacije učenici produbljuju znanje i razumijevanje, sposobniji su upotrijebiti znanje na novim problemima.

## 3. Algodoo

*Algodoo* [10] je računalni program namijenjen za kreiranje 2D simulacija s posebnim naglaskom na fizikalne simulacije. Dizajnom je sličan 2D igrama i crtanim filmovima. Činjenica da je vizualno atraktivan i prilagođen korisniku, omogućava istraživanje fizike kroz stvaranje i/ili korištenje simulacija. *Algodoo* potiče učeničku kreativnost i povećava motivaciju za učenje fizikalnih koncepata dok se učenici igraju. On predstavlja vezu između fizikalnog (realnog) svijeta i matematičkog formalizma kojim opisujemo svijet [11].

Prvu verziju *Algodooa* je kreirao Emil Ernerfeldt 2008. godine pod imenom *Phun* (kombinacija riječi *physics* i *fun*). U kratkom vremenskom roku široka zajednica korisnika je prepoznala program koristeći ga u razne svrhe. Tijekom vremena *Phun* je pronašao put u školske učionice i počeo se koristiti za stvaranje fizikalnih simulacija u kojima su istraživani različiti fenomeni. Daljnje korištenje i usavršavanje programa u svrhu obrazovanja, poput dodavanja vektorskog prikaza brzina ili grafičkog prikaza fizičkih veličina, dovelo je do stvaranja *Algodooa*.

Program je trenutno besplatan za operativne sustave Windows, Mac i GNU/Linux (uz pomoć programa *Wine*), dok je za iPad cijena 4.99 \$. Preveden je na desetke jezika među kojima je i hrvatski jezik. Prednost *Algodooa* je također jednostavno dijeljenje simulacija. Simulacije većinom zauzimaju manje od jednog megabajta memorije, a osim što ih možemo pokrenuti na drugim računalima, gdje je prethodno instaliran *Algodoo*, možemo ih i prenijeti u online knjižnicu nazvanu "Algobox" (http://www.algodoo.com/algobox/) koja trenutno (kolovoz, 2017.) sadrži preko 130 000 datoteka. Takve opcije ostavljaju učenicima mogućnosti korištenja *Algodooa* kod kuće, u vidu domaće zadaće, projekta ili iz zabave.

### 3.1 Rad s Algodoo-om

Instalacija programa *Algodoo* na računalo je jednostavan proces. Dovoljno je pristupiti službenoj internet stranici [10] i pratiti upute. Verzija programa koju smo koristili u ovom radu je 2.1.0.

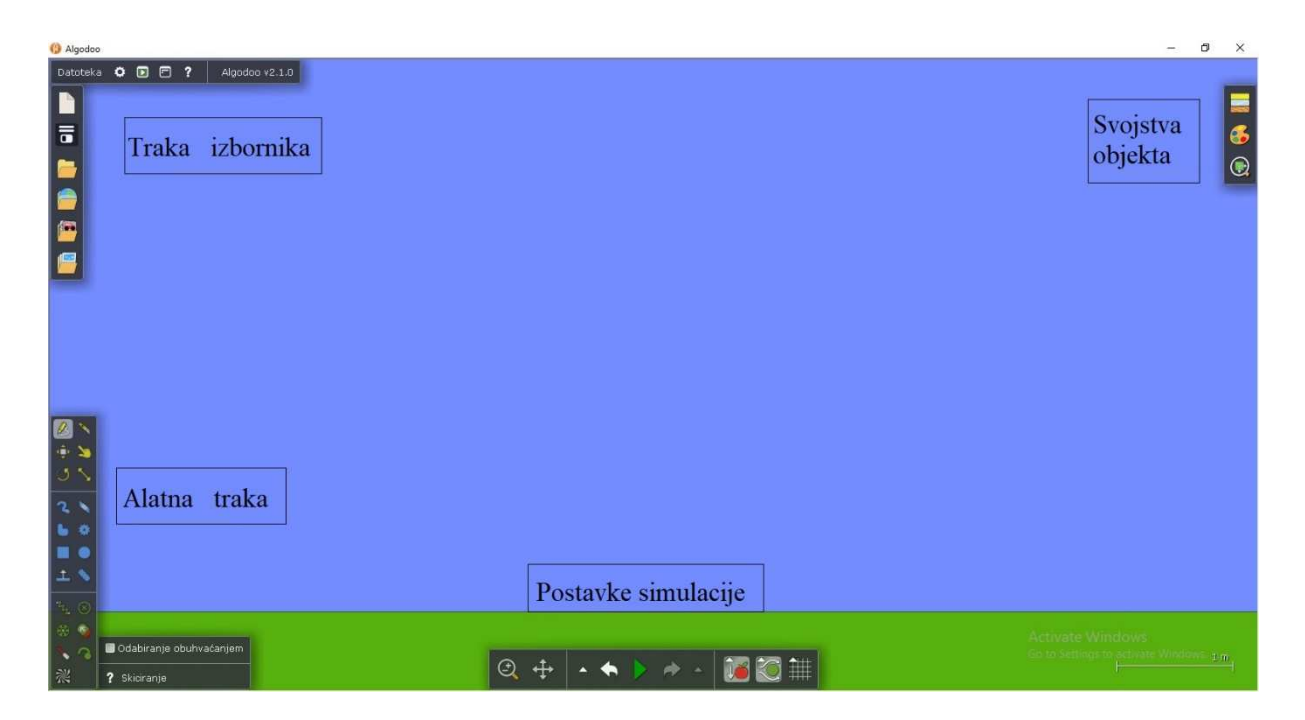

Slika 3.1.1 – Izgled početnog zaslona programa Algodoo.

Početni zaslon programa *Algodoo* sastoji se od trake izbornika, alatne trake, postavki simulacije i svojstava objekata (slika 3.1.1). **Traka izbornika** u gornjem retku sastoji se postavki programa (slika 3.1.2), opcija za uključivanje (isključivanje) alata s početnog prozora i pomoći u kojoj možemo pronaći upute za rad s pojedinim alatima, kao i upute za izradu pojedinih simulacija. U stupcu trake izbornika se nalaze opcije za kreiranje novih simulacija, snimanje, pristup snimljenim simulacijama, pristup Algoboxu, pristup spremljenim gotovim objektima (poput konkavnih leća ili prizmi) te pristup lekcijama za izradu simulacija uz upute.

Alatna traka sadrži alate kojima sami kreiramo simulaciju. Navodimo glavne alate uz opis njihovih mogućnosti.

Alat za skiciranje – najvažniji alat u *Algodoou*. Može zamijeniti gotovo sve ostale alate, a koristimo ga pomoću karakterističnih pokreta. U traci izbornika u opciji "pomoć" postoje upute s 25 koraka za ovladavanje ovim alatom.

Alat za pomicanje – njime pomičemo objekte, čak i u pokrenutoj simulaciji. Možemo odabrati više objekata tako što držimo tipku CTRL ili ih prethodno obuhvatimo četverokutom.

| Postavke                   |                  |            |         |                            |
|----------------------------|------------------|------------|---------|----------------------------|
| Sučelje 🚍 Jezik Izglei     | d Simulacija     | Prikaz     | Slojevi | Vraćanje postavki          |
| 🔲 Ekran osjetljiv na dodir | 🕜 Prikaz pokaz   | ivača      | •       | Sličica alata uz pokazivač |
| 🗹 Učvrščeni prozori        | 🔲 Stalan konte   | kstni izbo | rnik 🗹  | Automatsko spremanje       |
| Veličina sučelja: 100 %    | Brzina zumirar   | nja: 2.00  |         |                            |
| 🗹 Kinetičko pomicanje kame | ire              |            |         |                            |
| Vrati prozore Otvori zas   | slon dobrodošlic | е          |         |                            |
| 🖌 Automatska provjera zak  | rpi Provjeri z   | akrpe sad  | а       |                            |

Slika 3.1.2 – Prikaz izbornika za postavke programa. Postavke omogućuju odabir opcija za što ugodnije korištenje programa, poput opcije za rad s ekranima osjetljivima na dodir odnosno interaktivnom pločom, automatskog spremanja simulacije, odabira jezika, frekvencije simulacije, izgleda simulacije itd.

Alat za rotaciju – zaokreće objekte. Klikom na objekt koji želimo zarotirati pojavljuje se velika kružnica. Ako zadržimo pokazivač unutar nje, objekt možemo rotirati uz korake od 15°, a ako pokazivač premjestimo izvan kružnice, objekt možemo rotirati uz korake od 0,1°.

Alat za rezanje – povlačenjem crte preko objekta, možemo ga presjeći na dva dijela. Crtanjem zatvorenog dijela u objektu režemo taj odjeljak. Držanjem tipke SHIFT možemo napraviti ravan rez.

Alat za povlačenje – djeluje silom na objekte. Koristi se samo tijekom simulacije.

Alat za promjenu veličine – koristimo ga za povećanje ili smanjenje objekata. Klikom na objekt pojavljuje se veliki četverokut. Povlačenje bilo kojeg kruga koji se nalazi na četverokutu omogućuje promjenu veličine objekta. Istovremenim držanjem tipke SHIFT ta je promjena proporcionalna.

Kist – njime povlačimo crte uz odabir debljine, a uz držanje tipke SHIFT povlačimo ravne crte.

Gumica – djeluje kao gumica za olovku uz moguć odabir debljine. Uz držanje tipke SHIFT brišemo ravnim crtama.

Alat za stvaranje proizvoljnih oblika – dovoljno je samo napraviti zatvorenu crtu. S njim možemo napraviti i mnogokute tako da držimo tipku SHIFT.

Četverokut – ovim alatom stvaramo četverokute. Držanjem tipke SHIFT stvaramo kvadrate.

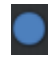

Alat za stvaranje krugova.

Alat za stvaranje zupčanika – dvoklikom na alat možemo birati hoće li zupčanik biti vanjski ili unutarnji, te možemo birati veličinu zubaca.

Alat za poluravnine – sprečavaju pad objekata ili odlazak iz našeg pogleda. Prilikom stvaranja možemo ih rotirati.

Lanac/uže – odabirom na ikonu izabiremo lanac ili uže. Možemo odrediti udaljenost između karika te konstantnu elastičnosti.

Opruga – povezuje objekt s pozadinom ili drugim objektom. Klikom na oprugu možemo izabrati konstantu elastičnosti i duljinu.

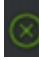

Spojka – fiksira objekte na pozadinu ili na druge objekte.

Osovina – fiksira objekte na pozadinu ili na druge objekte te se objekti mogu rotirati oko osovine.

Motor – daje objektima stalnu silu. Smjer sile izabiremo kao kod alata za rotaciju, a veličinu dvoklikom na ikonu motora.

Laser – postavljamo ga samostalno u simulaciju. Možemo mijenjati boju i udaljenost pri kojoj zraka nestaje tako što dvaput kliknemo na ikonu.

Crtalo – pričvršćivanjem na objekt ostavlja tragove objekta. Desnim klikom možemo izabrati debljinu traga kao i vrijeme nestajanja traga.

Alat za teksture – potrebno je načiniti objekt sa strukturom (primjerice od drva). Držanjem lijeve tipke miša pomičemo strukturu objekta (ne i objekt), držanjem desne tipke rotiramo strukturu (ne i objekt), a korištenjem kotačića miša mijenjamo veličinu strukture.

**Postavke simulacije** (slika 3.1.3) nam omogućuju kontrolu nad simulacijom. Njima pokrećemo i zaustavljamo simulaciju (desnim klikom možemo izabrati brzinu simulacije), približavamo i povlačimo prozor na nama zanimljiv objekt, postavljamo koordinatnu mrežu, te uključujemo (isključujemo) gravitaciju i otpor zraka.

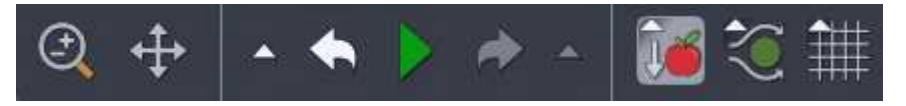

Slika 3.1.3 – Postavke simulacije.

#### Svojstva objekta – njima određujemo:

a) Vrstu materijala: staklo, zlato, helij, led, guma, čelik, kamen, drvo. Svaki materijal ima zadanu gustoću, koeficijent trenja, koeficijent restitucije i ubrzanje slobodnog pada pripadnog objekta. Svi navedeni parametri se mogu mijenjati ovisno o ciljevima simulacije (slika 3.1.4).

b) Boju, zasićenost i prozirnost objekta (slika 3.1.5). Također možemo izabrati hoće li se prikazati rub objekta, kao i vektorski prikaz sila koje djeluju na objekt i njegove brzine.

c) Vizualizaciju vektorskih veličina: sile, brzine i količine gibanja (slika 3.1.6). Možemo mijenjati oznaku vektora, izabrati duljinu vektora, rastaviti ga na kartezijeve komponente i prikazati iznos. Posebno kod sila možemo izabrati koje ćemo sile promatrati.

Još jedan način za mijenjanje svojstava dan je dvoklikom lijeve tipke miša ili desnim klikom na objekt (slika 3.1.7). Tu pronalazimo opcije brisanja objekta, pretvaranja iz krutog stanja u tekućinu, promjenu strukture u spužvastu, kopiranje objekta i zrcaljenje s obzirom na *y* os.

| Novi ot       | ojekti     |          |           | ×   |   |
|---------------|------------|----------|-----------|-----|---|
|               |            |          |           |     | 6 |
| Zadano        | Staklo     | Zlato    | Helij     | Led |   |
|               |            |          |           |     | ~ |
| Guma          | Čelik      | Kamen    | Drvo      |     |   |
| Gustoća       | a: 2.0 I   | kg/m²    | 0         |     |   |
| Koeficije     | ent trenja | . 0.50   |           |     |   |
| Elastičn      | ost sudar  | ra: 1.00 | )         | 0   |   |
| Privlače<br>O | nje: 🚺     | Nm²/kg²  |           |     |   |
|               | ) Poništa  | vač 🗐 N  | eponištiv |     |   |

Slika 3.1.4 – Vrste materijala.

0 - 360 9

0 - 100 %

0 - 100 %

100 %

Novi objekti

🗹 Prikazivanje ruba

🗹 Prikazivanje kriške

🔲 Kutomjer 📃 Ravnalo

0

🔲 Automatsko lijepljenje

🔲 Sile

🔲 Brzina 🛛 🗐 Količina gibanja

🔲 Automatsko primjenjivanje palete

Naziv: default Spremi paletu

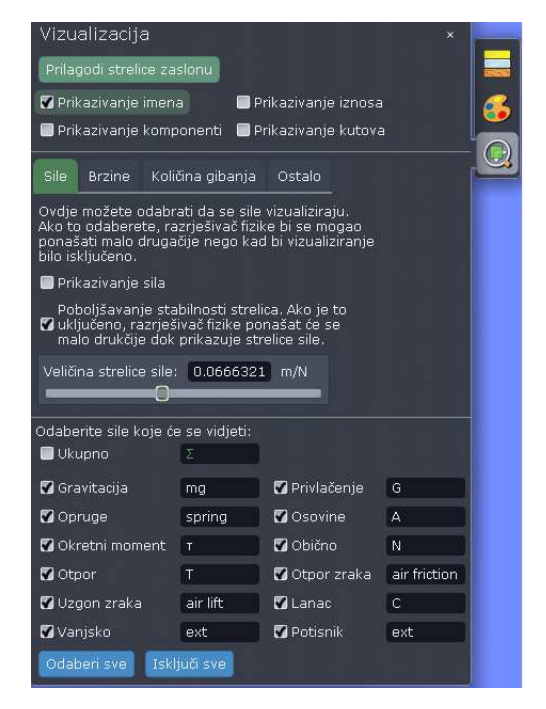

Slika 3.1.6 – Vizualizacija vektorskih veličina.

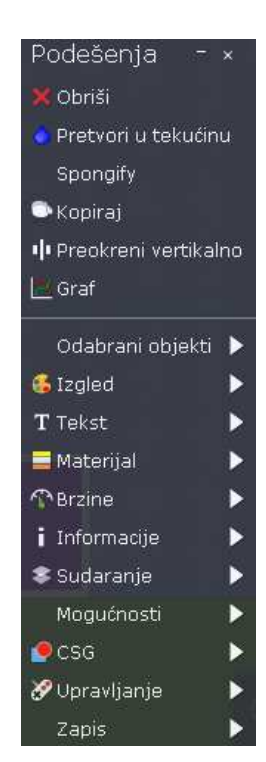

*Slika 3.1.5 – Boje, zasićenost i prozirnost objekta.* 

Slika 3.1.7 – Svojstva objekta.

Vrlo bitna je opcija za stvaranje grafičkih prikaza (slika 3.1.7). Možemo promatrati vremenske ovisnosti položaja u x ili y smjeru, brzine (i po komponentama), kutne brzine, sile (i po komponentama), količine gibanja u x ili y smjeru, angularnog momenta i energije:

linearne kinetičke energije, rotacijske kinetičke energije, ukupne kinetičke energije, gravitacijske potencijalna energije, ukupne potencijalne energije ili ukupne energije. Grafički prikaz možemo pohraniti u obliku slike ili .csv datoteke.

Pod opcijom "odabrani objekti" imamo mogućnosti odabrati više sličnih tijela, pomaknuti ih u pozadinu ili pratiti objekt tijekom simulacije. Opcije "izgled" i "materijal" smo opisali kod svojstava objekta – pod a) i b). Opcija "brzina" nam omogućuje dati objektu trenutnu brzinu željenog smjera i iznosa. Objektu možemo dati i kutnu brzinu. Pod opcijom "informacije" možemo saznati površinu, masu, položaj, prosječnu brzinu, ukupnu energiju i sl. Opcija "sudaranje" omogućava odabir objekata tako da se može isključiti sudaranje objekata unutar iste skupine ili sudaranje s tekućinom. Opcija "mogućnosti" sadrži prethodno opisane alate koji se mogu pridružiti objektu.

Opcijom "konstruktivna geometrija" (CSG) imamo mogućnost interakcije dva objekta koja se nalaze djelomično jedan iznad drugog. Funkcijom "rezanje" donji objekt dijelimo po rubu gornjeg objekta, funkcijom "presijecanje" donjem objektu brišemo svu površinu koju nije prekrio gornji objekt, funkcijom "oduzimanje" donjem objektu brišemo svu površinu prekrivenu gornjim objektom i funkcijom "dodavanje" donjem objektu dodajemo površinu gornjeg objekta.

Opcija "upravljanje" služi za pomicanje objekta tijekom simulacije pomoću tipkovnice. Također možemo zrcaliti ili brisati objekt odabirom tipke. Korisna je prilikom izrade 2D igara. "Zapis" je opcija za napredne korisnike. Omogućuje kontrolu simulacije na višem nivou i davanje naredbi koje nisu podržane kroz sučelje.

## 4. Primjeri dobre prakse

Kroz prethodno poglavlje upoznali smo mogućnosti korištenja *Algodooa*. Simulacijama možemo proučavati različite fizikalne fenomene. Npr. možemo mijenjati iznos ubrzanja sile teže i tako ostvariti fizikalne uvjete na drugim planetima ili na Mjesecu. Međutim, takav eksperiment u školskoj učionici ne možemo izvesti i na taj način provjeriti točnost simulacije. Zato je uputno prije takve simulacije učenicima predstaviti *Algodoo* kroz simulaciju koju možemo eksperimentalno provjeriti i usporediti rezultate. Učenici tada mogu opaziti i diskutirati razlike u rezultatima koje nastaju radi pogreške u mjerenjima ili zbog nepreciznosti simulacije. Ako su razlike prevelike, učenici neće steći povjerenje u simulaciju, ali ako su razlike male, učenici će zadobiti povjerenje u ishode simulacija. Tada korištenje simulacija kod opisivanja fizikalnih fenomena koje ne možemo eksperimentalno proučiti dobiva pravi smisao. Preciznost simulacije je važna. Istraživanje [7] je pokazalo nužnost preciznosti *Algodooa* za uporabu u nastavi fizike.

Unaprijed napravljenim fizikalnim simulacijama, poput *PhET Interactive Simulations*, učenicima dajemo gotov fizikalni model kojim promatramo određene fenomene i koncepte uz jasan prikaz važnih parametara o kojima ovisi taj model. Za razliku od takvih simulacija, *Algodoo* nije ograničen za određene koncepte ili parametre promatranja. Učenici imaju mogućnost sami birati koje će parametre varirati. U istraživanju [12] znanstvenici su predstavili *Algodoo* studentima prve godine fizike. Studenti su radili u paru i nisu imali prijašnje iskustvo s *Algodoo-om* ili interaktivnom pločom. Kroz uvodnih par minuta (sat je trajao 45 min) studenti su upoznati s osnovnim funkcijama *Algodooa* i interaktivne ploče te im je rečeno da se igraju i prouče na koji način *Algodoo* funkcionira. Za dvije minute jedan student je kreirao polukružni objekt i pretvorio mu strukturu u spužvastu, pomoću opcije ugrađene u *Algodoo* koju je sam otkrio. Daljnjim igranjem studenti su proučavali svojstva spužvastih objekata u *Algodoo-u*. Uz tehničku pomoć profesora, drugi student je kreirao mali objekt unutar spužve i pretvorio ga u tekućinu. Taj isti student je kreirao objekt u obliku strelice i dao mu brzinu (također je sam otkrio tu opciju) prema spužvi. Mijenjanjem brzine i gustoće strelice, kao i gustoće spužve studenti su probili spužvu strelicom (slika 4.1).

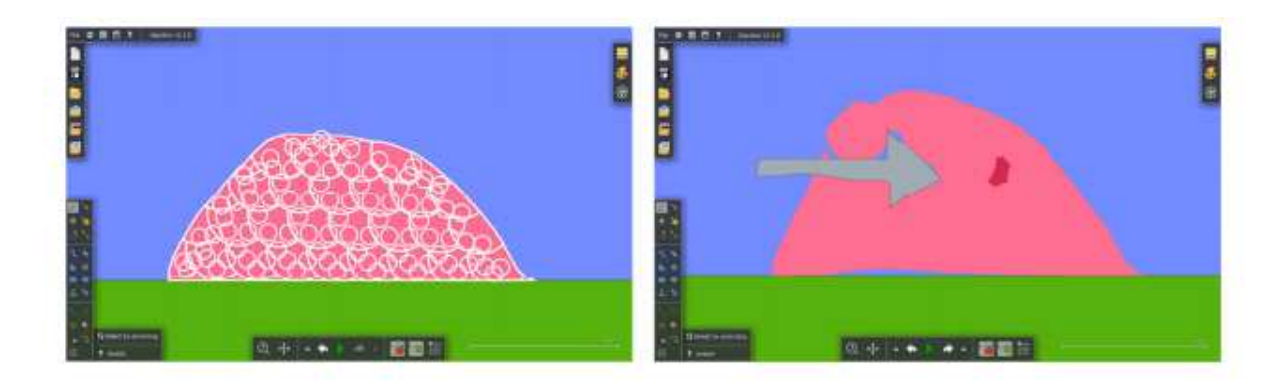

Slika 4.1 – Lijeva slika prikazuje izgled spužve u Algodoou kada je označimo, desna slika pokazuje spužvu nakon što je probijena objektom oblika strelice (slika preuzeta iz rada [12]).

Profesori su pitali studente koje su parametre mijenjali da bi uspjeli strelicom probiti spužvu. Na to se nadovezalo pitanje studentima: "Što mislite od čega je sačinjena spužva u ovom slučaju?". Studenti su klikom na spužvu (slika 4.1, lijevo) pretpostavili da je spužva sačinjena od manjih krutih objekata i opruga koje ih povezuju. Testirali su svoja predviđanja rastezanjem spužve i gledanjem kako se mijenja struktura, a profesori su ih naveli da sami izgrade svoj model spužve. Konstruirali su sustav od 3 mala kruta objekta povezana oprugama koje nemaju masu, te proučavali utjecaj konstante opruge i prigušenja na takav model spužve. Ovakvim otvorenim pristupom ishodima simulacija, za razliku od tradicionalnog pristupa simulacijama (PhET), studentima je omogućeno samostalno otkrivanje relevantnih parametara o kojima ovise fenomeni. Takav pristup zahtijeva aktivnost, razmišljanje o problemu i znanstveni pristup prepoznavanju parametara o kojima ovisi fenomen.

U radu [13] obrađen je kosi hitac. Konstrukcija kosog hitca u *Algodoou* je prilično jednostavna. Dovoljno je kreirati krug i u opcijama mu zadati početnu brzinu i kut koji određuje smjer brzine. Moguće je također namještati brzinu po komponentama, posebno u *x* i *y* smjeru. Alat "crtalo" treba pridružiti objektu da vidimo trag putanje (slika 4.2). Uz vodstvo nastavnika učenici mogu ovoj temi pristupiti istraživački. Mogu mijenjati brzinu i kut izbačaja objekta i promatrati utjecaj promjene parametara na putanju tijela, visinu, domet tijela i vrijeme leta. Također, uključivanjem opcije za vektorski prikaz brzine učenici mogu promatrati promjenu smjera i iznosa brzine za vrijeme leta. Rastavljanjem brzine na komponente učenici uviđaju da je horizontalna komponenta brzine u svakom trenutku jednaka. Za jasniju sliku i prijelaz na matematički model, učenicima možemo pokazati grafičku ovisnost svih veličina o vremenu. Naposljetku primjenom formula na iste početne uvjete učenici dobivaju iste rezultate teorijski i u *Algodoou*. Ovakvom obradom kosog hitca

uz instrukcije nastavnika učenici sami istražuju razne aspekte promatrane teme i povezuju fizikalne veličine s formulama.

Ista skupina znanstvenika kreirala je simulaciju Brownovog gibanja [14] i koristeći histogram raspodjele pomaka i srednju vrijednost kvadrata pomaka, odredila koeficijent difuzije. Tekućinu su simulirali pomoću malih plavih krugova koji se nasumično gibaju. Krugovi su napravljeni opcijom "krug",a u opciji "materijal" namještena su im svojstva u cilju što realnijeg modela tekućine. Namještena im je masa 25 g, površina 0,12 m<sup>2</sup>, nasumično orijentirane brzine iznosa između 0,1 m/s i 5,5 m/s te je postavljen faktor trenja 0 i koeficijent restitucije 1, radi sačuvanja ukupne kinetičke energije sustava. Brownova čestica je kreirana kao i čestice tekućine uz podešavanje boje, mase 70 g i površine 0,3 m<sup>2</sup>. Ovakva simulacija Brownovog gibanja (slika 4.3) može biti korištena za prikaz nasumičnog gibanja čestica u fluidima u srednjoškolskoj nastavi. Također, radi jednostavnosti kreiranja simulacija i mijenjanja parametara (veličine čestica, iznosa brzina, koeficijenta restitucije) tijekom simulacije, može se koristiti u radu sa studentima i raspravljati o utjecaju pojedinih parametara na koeficijent difuzije. Ovakvim pristupom studenti mogu naučiti o znanstvenim procedurama koji se koriste prilikom formuliranja modela te prikupljanja i obrade podataka.

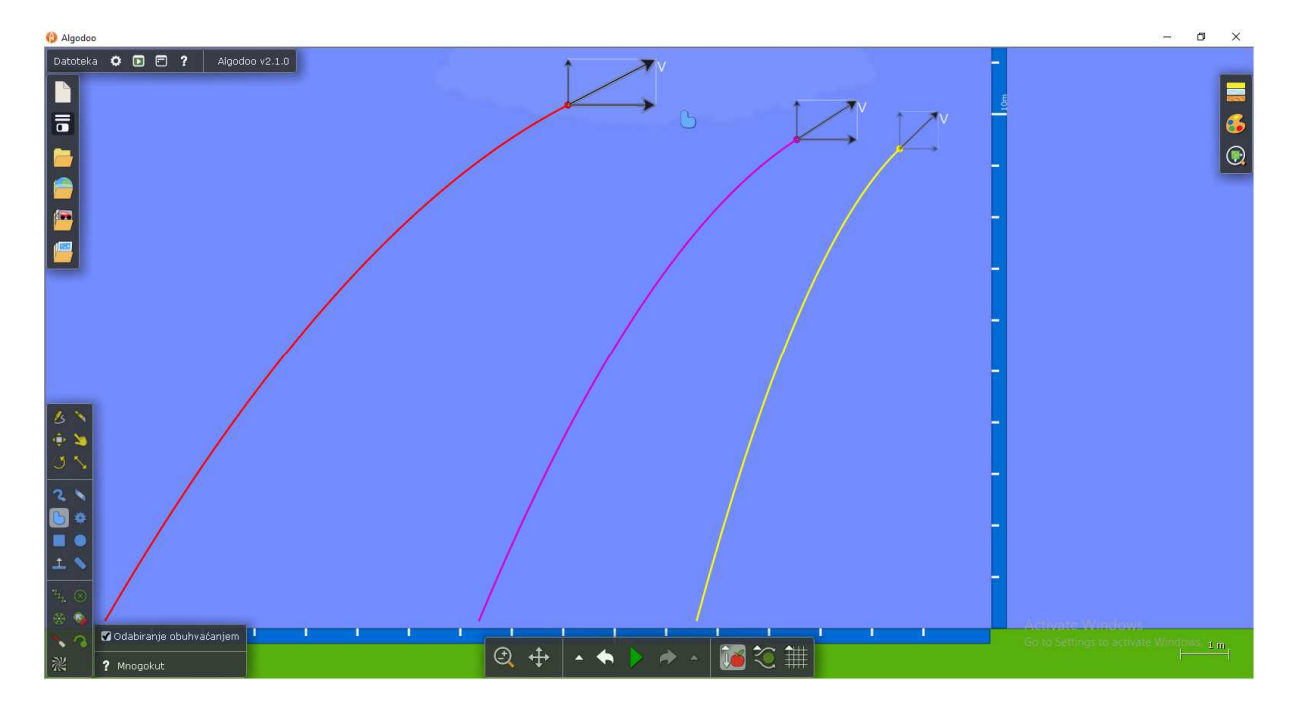

Slika 4.2 – Kosi hitac.

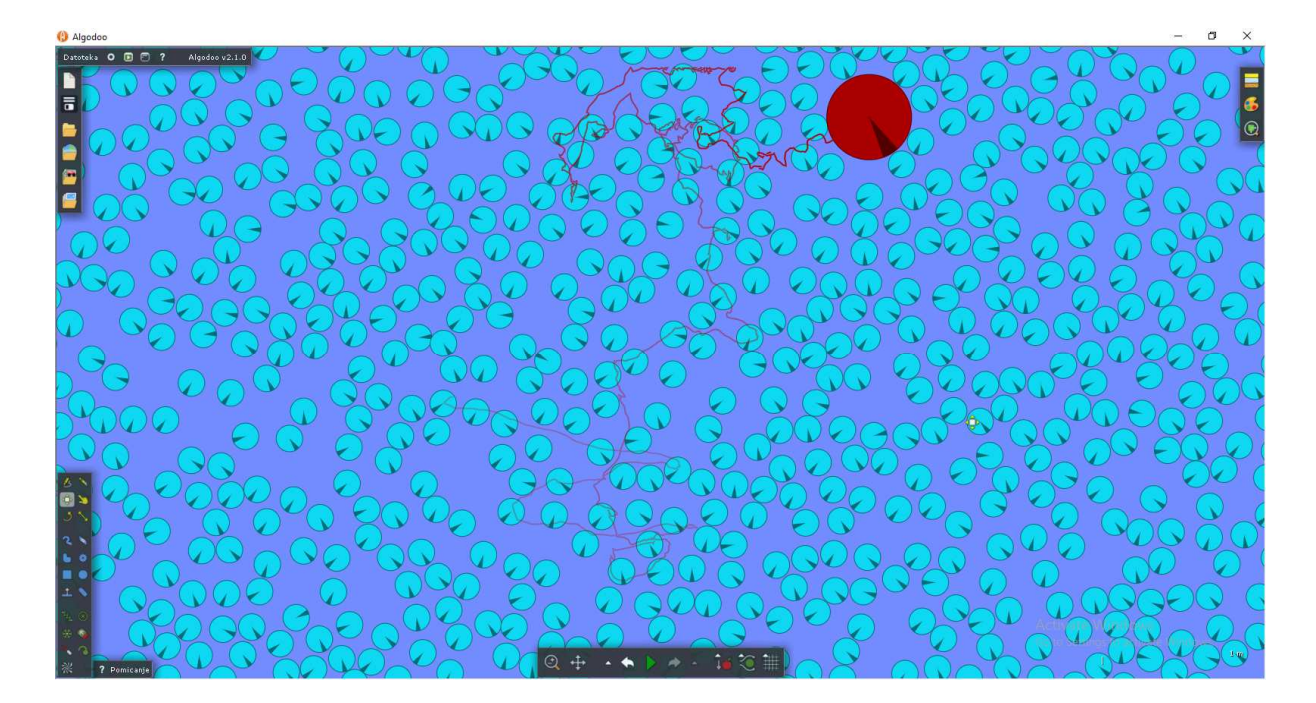

Slika 4.3 – Brownovo gibanje.

U radu [15] konstruirano je nekoliko mehaničkih modela perpetuum mobilea pomoću Phuna - ranije verzije Algodooa. Sve simulacije su kompatibilne s najnovijom verzijom. Autor članka je u to vrijeme bio srednjoškolski nastavnik fizike u Češkoj i koristio je Algodoo u nastavi. U nastavi, prilikom predstavljanja modela perpetuum mobilea, učenici su aktivno sudjelovali u diskusiji o tome što se događa tijekom simulacije i razlozima zašto se to događa. Preko simulacija učenici su primjenjivali koncepte sile, momenta sile i uzgona. Model Honnecourtovog perpetuum mobilea (slika 4.4, lijevo) konstruiramo crtanjem kruga kojeg alatom "osovina" fiksiramo za pozadinu i u središtu mu dodamo osovinu oko koje slobodno rotira. Čekiće konstruiramo spajanjem dvaju prethodno napravljenih pravokutnika. Vrhove 7 čekića spojimo osovinom na površinu kruga. Konstrukcijom takvog modela Honnecourtovog stroja i njenim pokretanjem, čak i bez trenja i otpora zraka, pokazujemo da se takav stroj zaustavlja kada su 3 čekića u gornjem i 4 u donjem dijelu kruga. Model Sommersetovog peerpetuum mobilea (slika 4.4, desno) konstruiramo crtajući krug s osovinom u središtu. Alatom za "skiciranje" crtamo pregrade unutar kruga i dodajemo kuglice. Uključivanjem simulacije, uz prethodno isključivanje otpora zraka, neovisno kako postavimo kuglice ili zarotiramo krug, stroj nakon nekog vremena prestane rotirati. U Algodoou možemo konstruirati i model Stevinusovog perpetuum mobilea (slika 4.5, lijevo). Koristeći alat za skiciranje konstruiramo trokut i fiksiramo ga za pozadinu. Na vrhove trokuta možemo staviti osovine, tako da lanac ne zapinje za njih. Lanac konstruiramo pomoću alata i namještamo trenje između lanca i trokuta na vrijednost 0 te isključujemo otpor zraka. Puštanjem simulacije vidimo da se lanac ne kreće, čak i ako ga gurnemo.

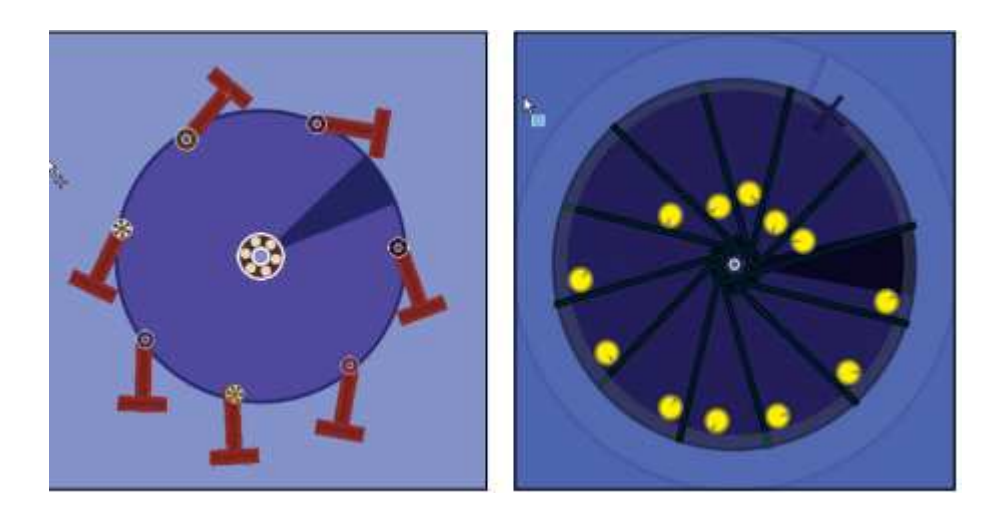

Slika 4.4 – Model Honnecourtovog stroja lijevo i model Sommersetovog stroja desno (slika preuzeta iz rada [15]).

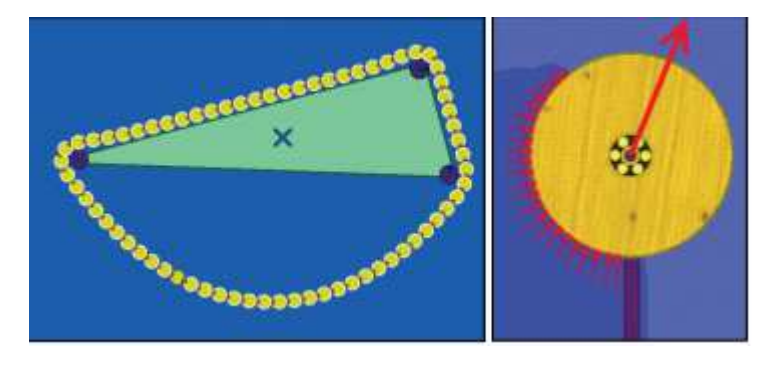

Slika 4.5 – Model Stevinusovog stroja lijevo, model hidrostatskog stroja desno (slika preuzeta iz rada [15]).

U *Algodoou* možemo izraditi i model hidrostatskog stroja. Pomoću alata za skiciranje napravimo posudu i krug kojeg osovinom spojimo s rubom posude. Pomoću alata za skiciranje u posudi napravimo objekt i pretvorimo ga u tekućinu. Na taj način smo kreirali hidrostatski stroj (slika 4.5, desno) kojeg je u laboratoriju teško napraviti bez prolijevanja tekućine. Budući da na krug djeluje sila uzgona očekuje se da će krug rotirati. To se ne događa jer je sila uzgona usmjerena prema središtu rotacije, a na slici 4 vidimo da su iznosi sile uzgona na različitim dubinama različiti ali usmjereni prema središtu kruga.

U radu [16] nastavnicima fizike predstavljena je obrada Arhimedovog zakona. Simulaciju za obradu Arhimedovog zakona, autori su napravili na sljedeći način. Alatom za crtanje napravili su posudu i u nju stavili objekt kojeg su pretvorili u vodu. Dodatno su kreirali tijela različitih gustoća, koja su uranjali u tekućinu, a posudu su kopirali 2 puta (slika 4.6). Mi smo u našoj simulaciji napravili pravokutan oblik posude uz dodatak ravnala koje smo zalijepili pomoću

četverokuta (slika 4.7). Na taj način možemo mjeriti površinu uzdignute vode i usporediti je s površinom uronjenog objekta koju možemo lako očitati u svojstvima objekta. Nastavnici su kroz upitnik od 28 pitanja izrazili svoja mišljenja o prednostima i manama takvog nastavnog sata. Rezultati su pokazali zainteresiranost nastavnika za upotrebu ovakve simulacije prilikom obrađivanja Arhimedovog zakona. Glavne istaknute mane su: strani jezik (28%, *Algodoo* trenutno nije preveden na turski), nemogućnost prezentiranja svih fenomena (18%) i vrijeme potrebno za pripremu simulacije (18%). Kao prednosti su naveli: povećanje učeničkog razumijevanja fizike (29%), dobra vizualizacija fenomena (28%) i jednostavnost uporabe (11%).

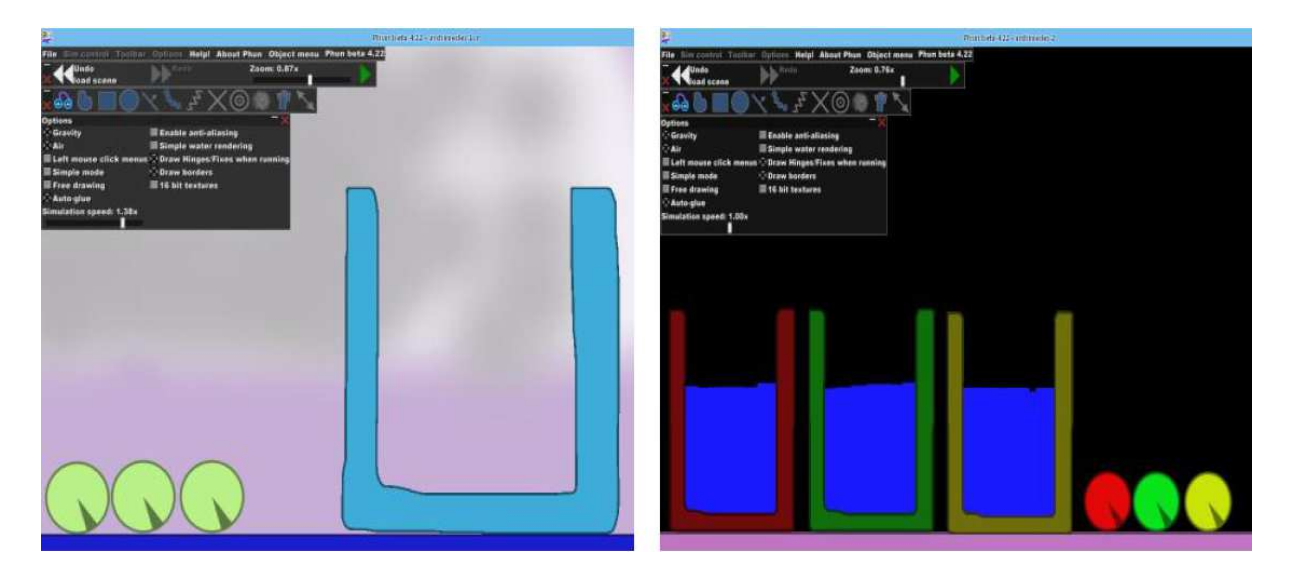

Slika 4.6 – Simulacija za obradu Arhimedovog zakona (slika preuzeta iz rada [16]).

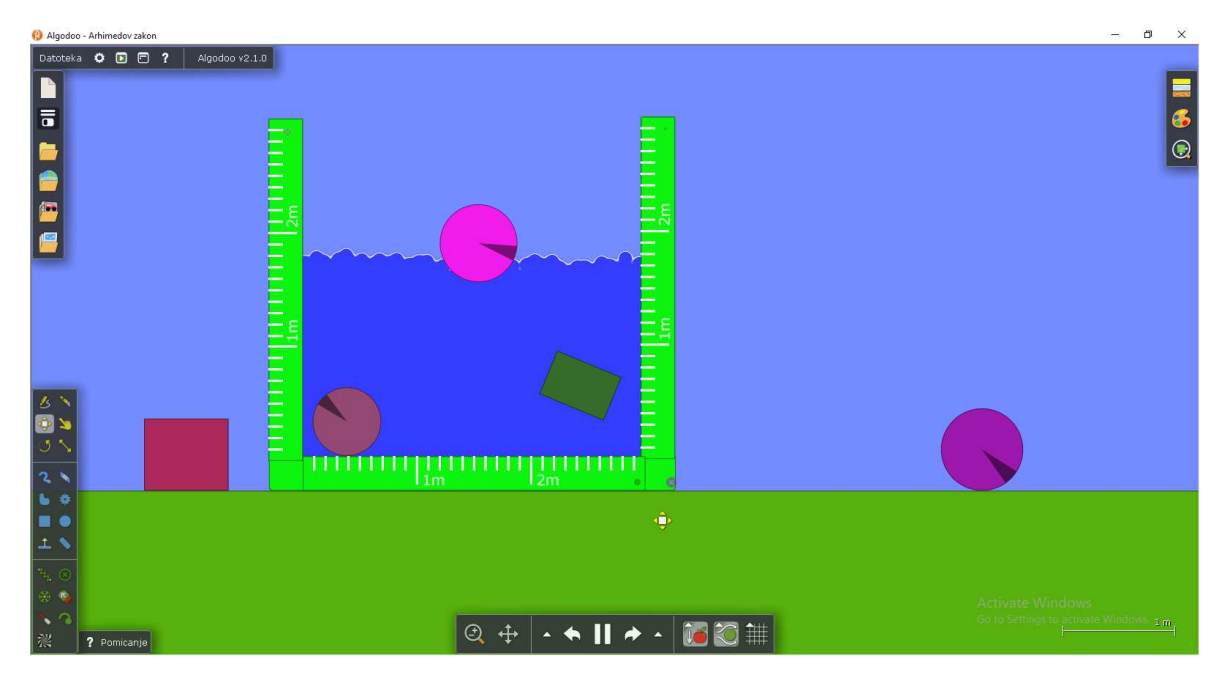

Slika 4.7- Prijedlog poboljšane simulacije Arhimedovog zakona.

Osim u *Algoboxu*, simulacije možemo pronaći na svakom računalu na kojem je instaliran *Algodoo*. Nakon instalacije programa potrebno je pronaći mapu na računalu u kojoj je instaliran program i otvoriti podmapu "scenes". Tu se nalazi preko stotinu simulacija koje autori programa smatraju najzanimljivijima, a neke od njih vezane za fizikalne fenomene ćemo predstaviti u daljnjem tekstu.

Jedna od prikladnih simulacija za nastavu fizike je vaga jednakih krakova (slika 4.8). Vagu u *Algodoou* možemo konstruirati na razne načine, a najjednostavije je spajajući dijelove napravljenje alatom za četverokute pomoću alata osovine. Ako vašoj vagi bude teško postići ravnotežu, možete povećati otpor zraka i na taj način poboljšati funkcionalnost vage, ili iskoristiti već napravljenu simulaciju. Učenicima se kroz igru može objasniti kako funkcionira vaga i na što moraju obraćati pozornost ako kupuju proizvode na tržnici gdje prodavači važu takvim vagama.

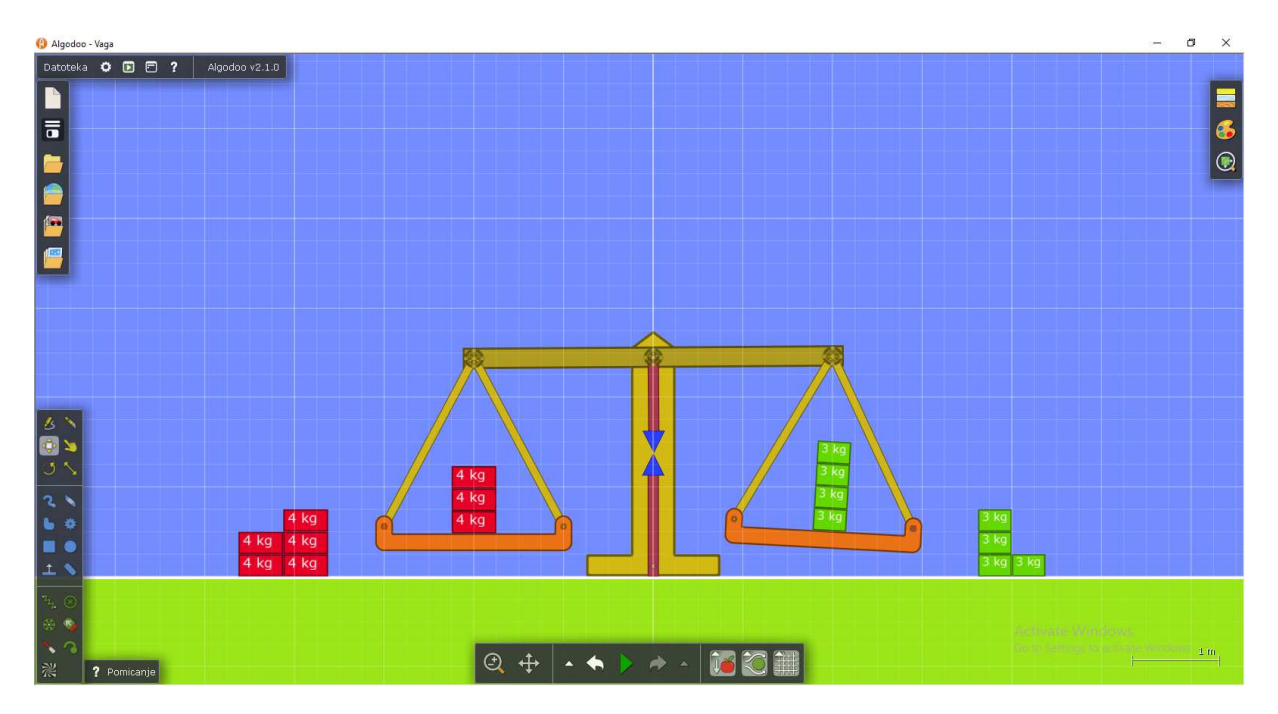

Slika 4.8 – Simulacija vage.

*Algodoo* možemo koristiti na razne načine u optici. Izvor svjetlosti je laser kojem možemo mijenjati boju svjetlosti i usmjeriti ga u željenom smjeru, pod određenim kutom. U svojstvima objekata možemo namjestiti postotak prozirnosti i indeks loma svjetlosti sredstva od kojeg je načinjen objekt. *Algodoo* omogućava brzo kreiranje konkavnih leća, konveksnih leća, zrcala i prizmi koristeći unaprijed formirane objekte (komponente) koje možemo pronaći u traci izbornika (lijevi dio slike 4.9). Simulaciju prikladnu za proučavanje indeksa loma (slika 4.9, desno) moguće je napraviti u roku od nekoliko minuta koristeći gore navedene alate. Učenici mogu sami mijenjati indeks loma objekata i promatrati što se događa kada svjetlost prelazi iz

optički gušćeg u optički rjeđe sredstvo, iz optički rjeđeg sredstva u optički gušće, uočiti potpuno odbijanje i odrediti granični kut potpunog odbijanja.

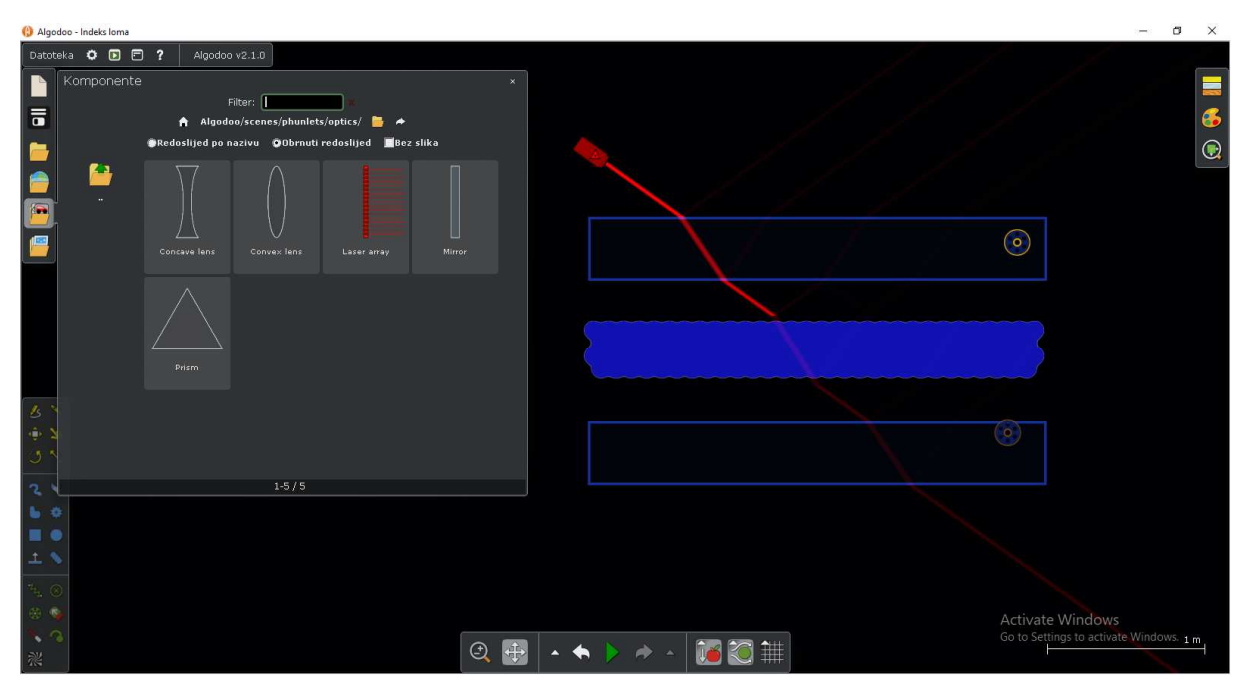

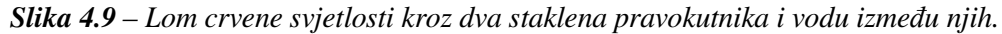

Model idealnog plina u *Algodoou* kreiramo na sličan način kao što smo kreirali model tekućine prilikom promatranja difuzijskog procesa. Potrebno je ravninama ograničiti prostor u kojem ćemo promatrati plin, isključiti gravitaciju i otpor zraka, kreirati malene molekule plina pomoću alata za krug i umnožiti ih u veliki broj. Njima je potrebno dati nasumične brzine i postaviti koeficijent restitucije na 1 tako da sudari budu elastični. Prostor možemo pregraditi na dva jednaka dijela s otvorom u sredini (slika 4.10). Lijevu granicu prostora možemo obojiti u plavo i postaviti koeficijent restitucije manji od 1 (tako smanjujemo brzinu čestica i stvaramo efekt hlađenja). Desnu granicu prostora možemo obojiti u crveno i postaviti koeficijent restitucije veći od 1 (na taj način povećavamo brzinu čestica i stvaramo efekt zagrijavanja). Puštanjem simulacije vidimo da pri istom tlaku lijevi, hladniji dio prostora ima veću gustoću čestica od desnog, toplijeg dijela.

Vrijedan izvor *Algodoo* simulacija možemo pronaći na japanskoj web stranici (<u>https://www14.atwiki.jp/yokkun/?cmd=upload&act=listpage</u>). Stranica je na japanskom jeziku, ali uz pomoć preglednika *Chrome* možemo je jednostavno prevesti na hrvatski ili engleski jezik. Klikom na link dobivamo popis od preko tri stotine radova u *Algodoou*, većinom vezanih uz fiziku koje možemo preuzeti. Navodimo neke od njih.

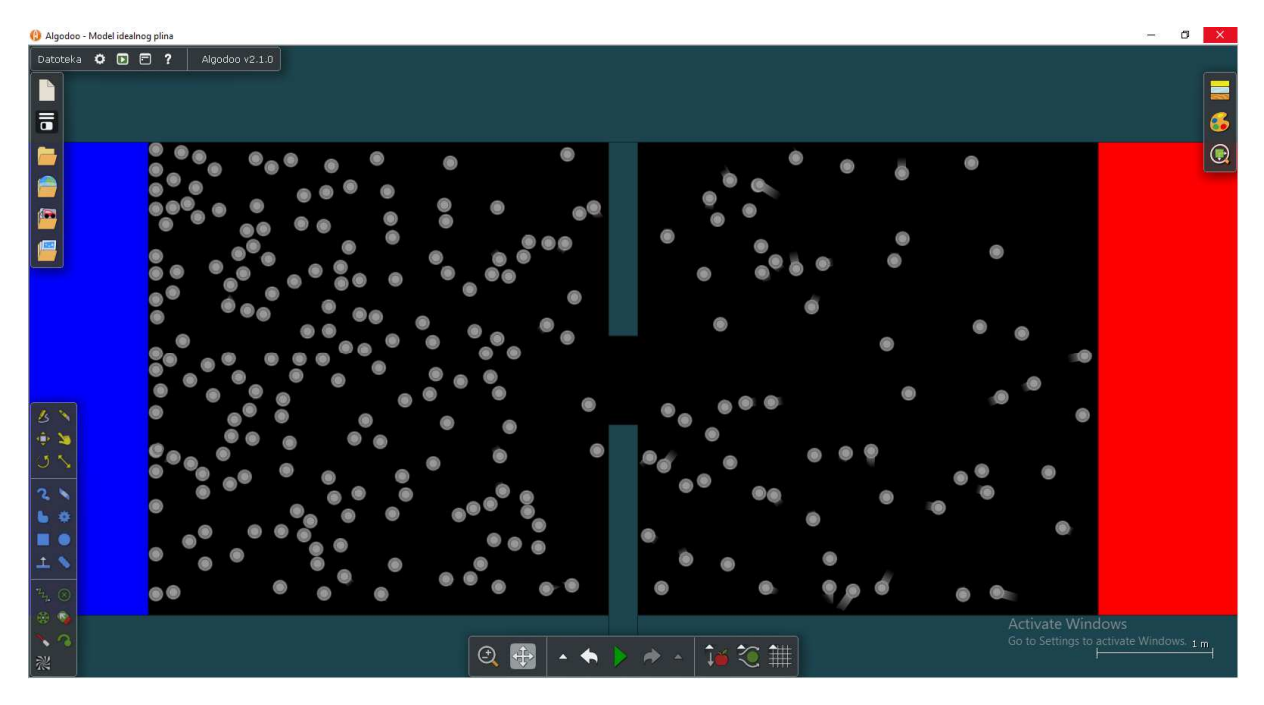

Slika 4.10 – Raspodjela čestica idealnog plina u slučaju gradijenta temperature.

Model plime i oseke možemo napraviti tako da prvo stvorimo sustav planeta i mjeseca pomoću alata za crtanje krugova, gdje planet ima veću masu i gravitacijsku konstantu od mjeseca. More na planetu možemo napraviti pomoću kombinacije malih tijela na površini planeta i opruga s kojima su povezani. Prolaženjem mjeseca opruge se dižu i spuštaju, i tako simuliraju plimu i oseku (4.11).

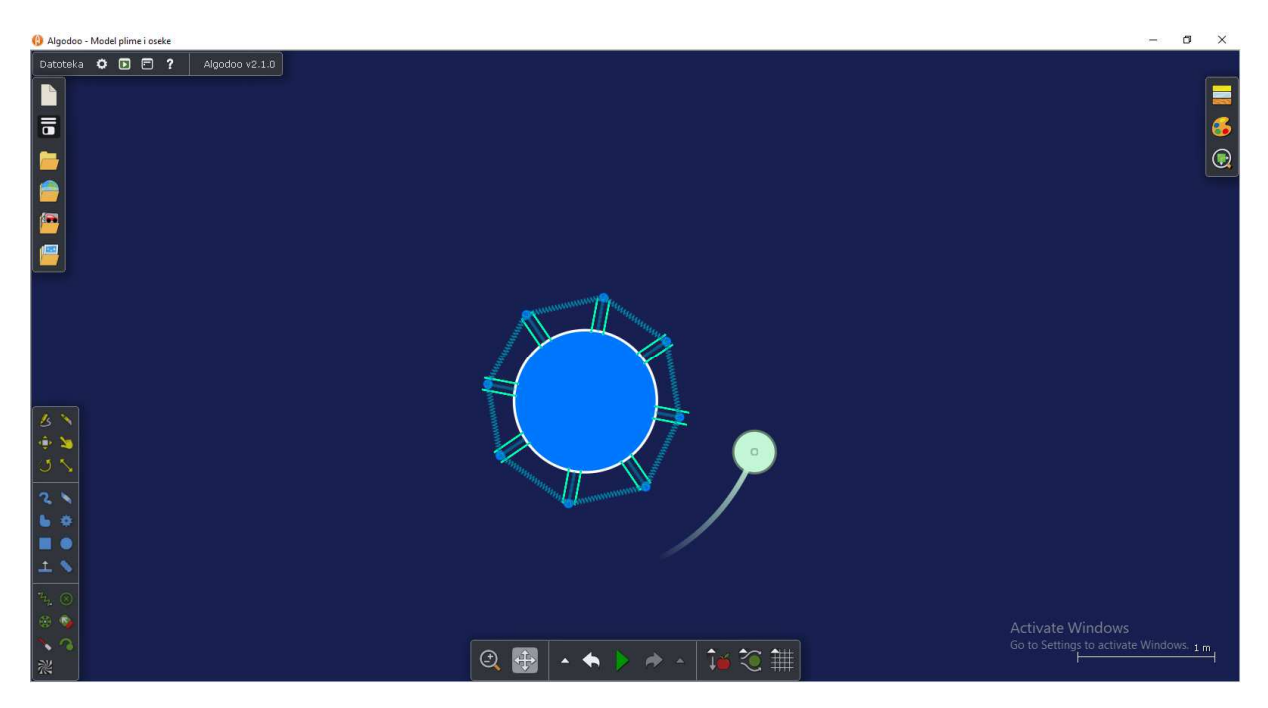

Slika 4.11- Model nastanka plime i oseke.

Možemo napraviti i model sudara planeta s kišom meteora. Planet ćemo napraviti kao u prethodnom slučaju, a meteore kao male krugove s početnom brzinom. Mateorima ćemo

pratiti putanju alatom "crtalo". Puštanjem simulacije vidimo da se dio meteora sudara s planetom, a dio paraboličnom putanjom prolazi pokraj planeta (slika 4.12).

*Algodoo* je prikladan i za obradu matematičkog njihala. Njihalo konstruiramo tako da alatom za četverokute napravimo uzak pravokutnik (nit) i namjestimo mu masu na približno 0 g. Jedan kraj pravokutnika alatom osovina pričvrstimo na pozadinu ili neki objekt, a na drugi kraj mu zalijepimo krug određene mase. Alatom za rotiranje možemo mijenjati amplitudu njihala, a klikom na pravokutnik određujemo duljinu niti. U nastavi ovakvu simulaciju možemo koristiti za eksperimentalno određivanje ovisnosti perioda njihanja o amplitudi, masi tijela, duljini niti i akceleraciji sile teže. Svaki od tih eksperimenata možemo napraviti tijekom sata mijenjanjem promatranih parametara u kojima sudjeluje cijeli razred. Eksperiment možemo izvoditi na način da kopiramo njihalo (slika 4.13) i na njemu mijenjamo parametre koje promatrano ili tako da na jednom njihalu mjerimo period i onda nakon promjene parametra opet mjerimo period. Period možemo mjeriti zapornim satom uz aktivno sudjelovanje učenika ili ga očitati s grafa ovisnosti položaja o vremenu.

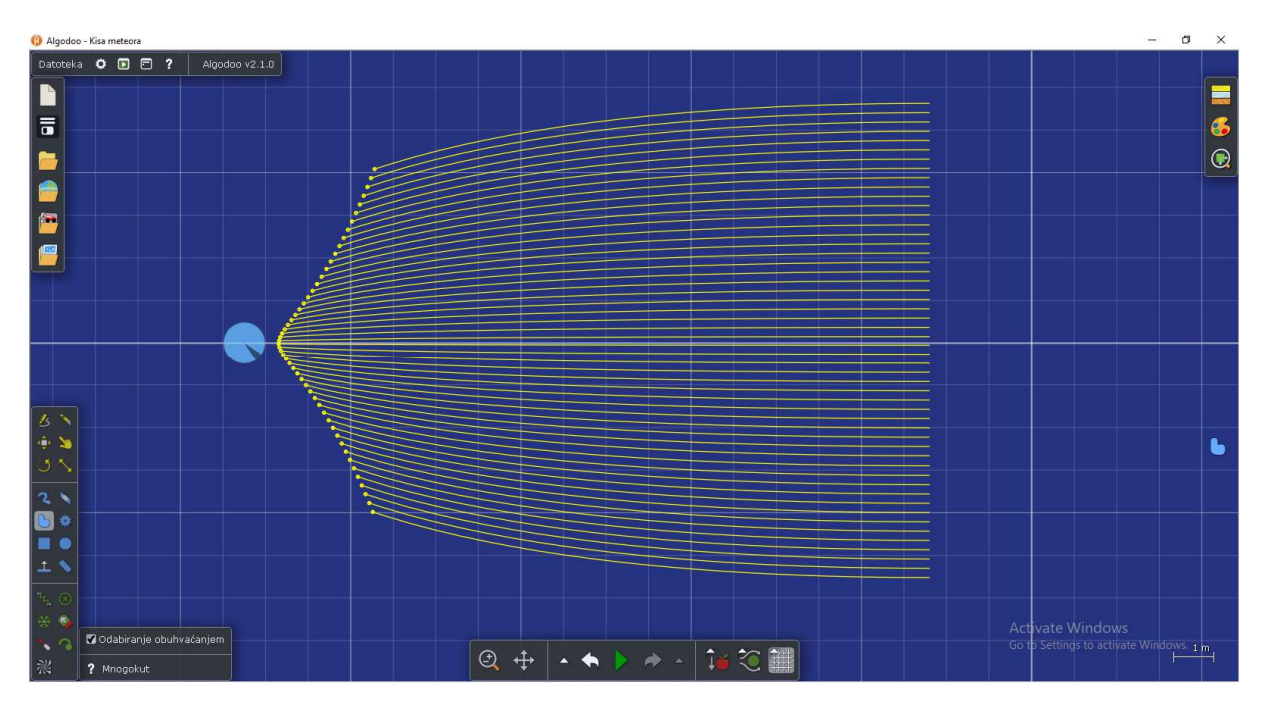

Slika 4.12- Simulacija sudara planeta s kišom meteora.

Iako *Algodoo* nije predviđen za promatranje elektromagnetskih svojstava tijela, uz malo mašte tijelima možemo dodijeliti naboje. Točkaste naboje možemo kreirati pomoću alata krug, a naboj im dodijelimo postavljanjem pozitivne ili negativne gravitacijske konstante. Nažalost na taj način ne možemo simulirati većinu zakonitosti elektrodinamike, ali neka svojstva ipak možemo zorno prikazati. Kreiranjem dva naboja s negativnim privlačenjem i postavljanjem malih nevidljivih objekata na površine naboja te praćenjem njihovog položaja

pomoću alata "crtalo" dobivamo zoran prikaz silnica električnog polja za dva pozitivna naboja (slika 4.14).

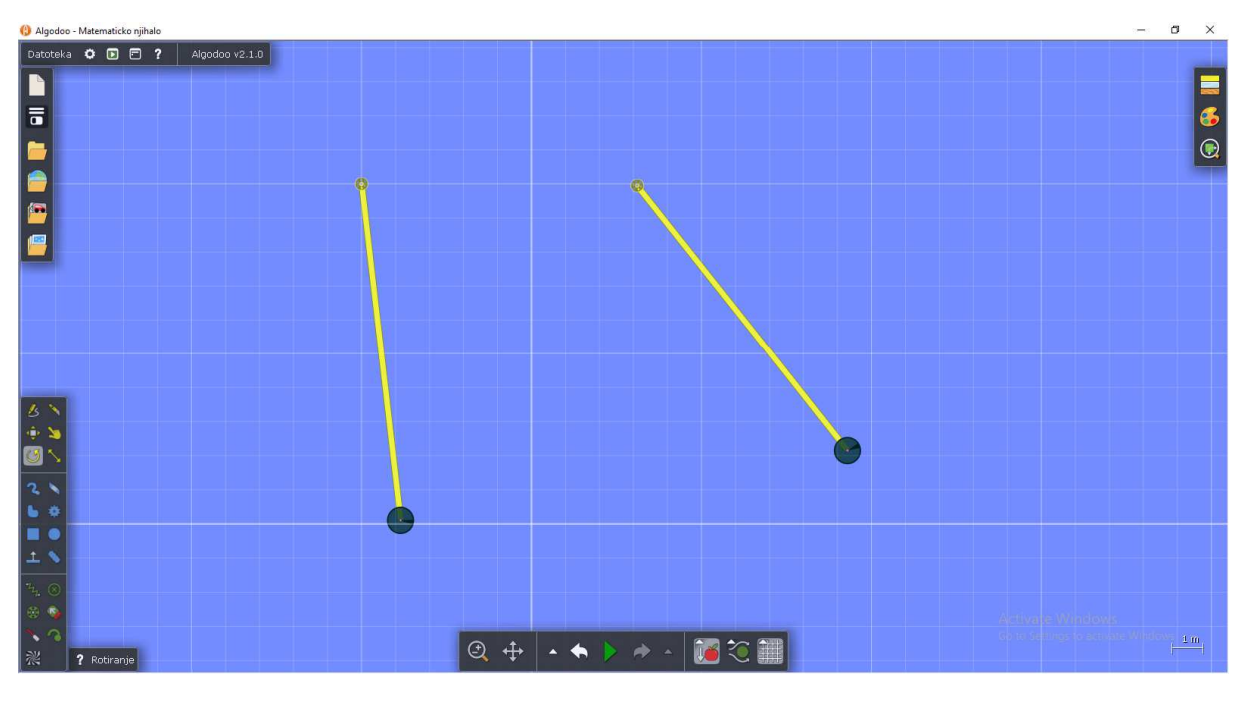

Slika 4.13 – Jednaka matematička njihala s različitom amplitudom titranja.

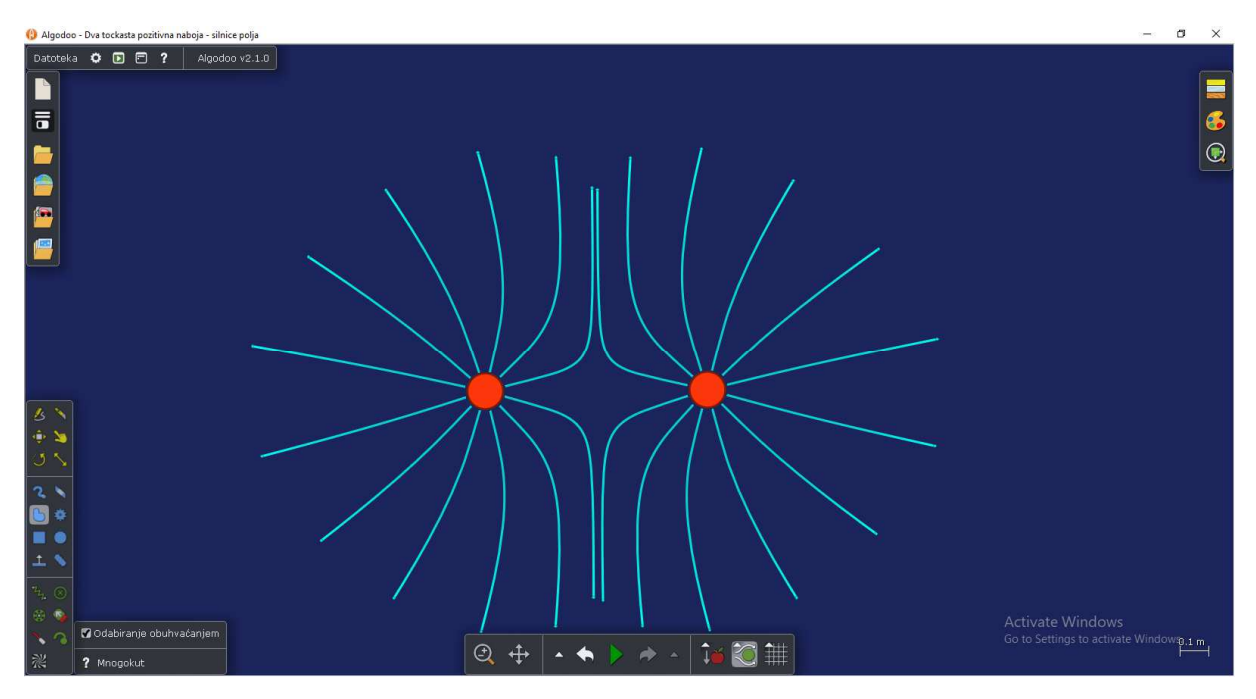

Slika 4.14 – Silnice elektrričnog polja dva pozitivna naboja.

Prednosti i načini korištenja *Algodooa* u nastavnom procesu odlično su objašnjeni u radu [17]. Navodimo ih u tekstu koji slijedi.

#### 1. Vizualizacija

Jednostavno i pregledno korisničko sučelje dozvoljava kreiranje specifičnih simulacija kojima poboljšavamo tumačenje fenomena ili ih koristimo da učenici dobiju jasnu sliku fenomena (slika 4.15). Takve simulacije su često jednostavne i kratko traju, a lako ih možemo konceptualno i vizualno mijenjati (čak i tijekom simulacije) ovisno o potrebi.

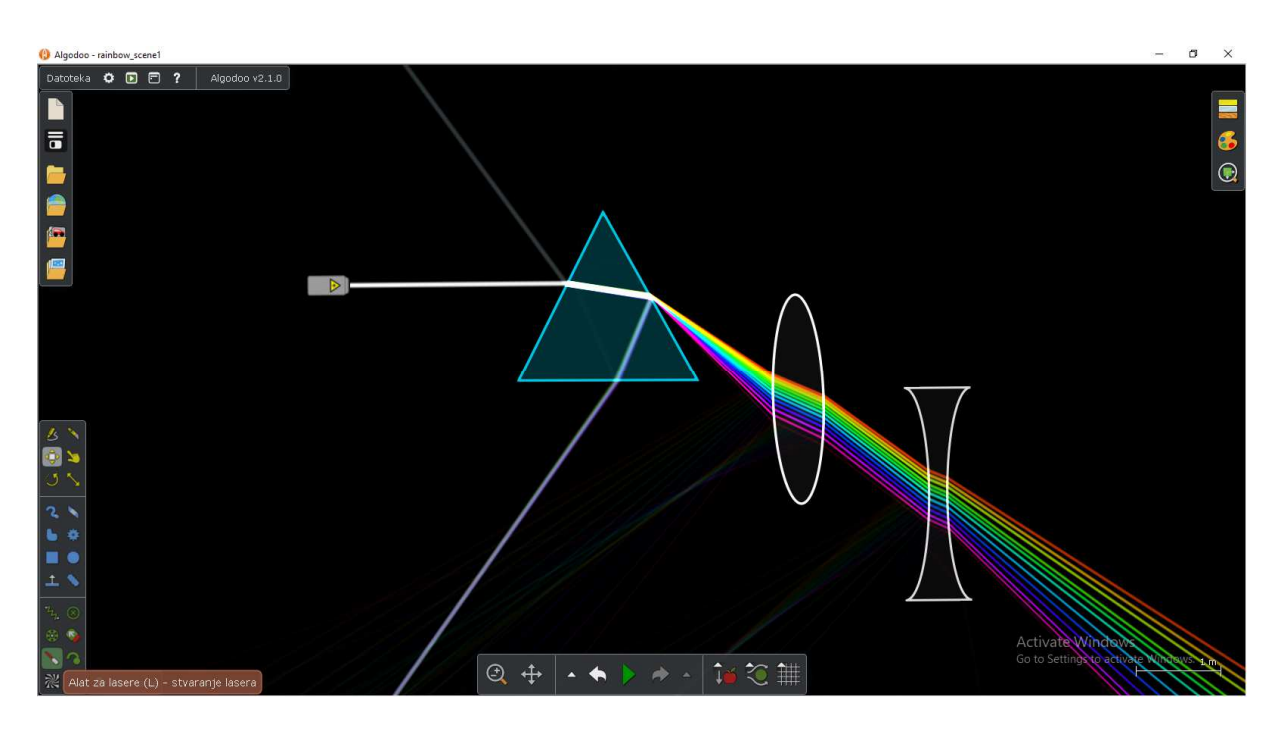

Slika 4.15 – Prelamanje i rasipanje bijele svjetlosti prolaskom kroz optičku prizmu i leće.

#### 2. Alat za rješavanje problema

Algodoo možemo koristiti i za rješavanje jednostavnih problema. Takva simulacija se napravi u kratkom vremenskom roku, a cilj joj je poboljšati razumijevanje fizike. Na primjeru horizontalnog hica (slika 4.16) ovisno o nejasnoćama koja se pojave kod učenika možemo promatrati putanju tijela, grafički prikazati ovisnost x i y komponenti brzine o vremenu, vektorski prikazati sile koje djeluju na tijelo ili brzinu tijela, kao i rastav po komponentama. Moguće je pauzirati simulaciju i analizirati grafove korak po korak.

#### 3. Proučavanje fenomena i procesa

Fleksibilne mogućnosti i sudjelovanje učenika prilikom rada s *Algodoo-om* omogućuju istraživanja novih fizikalnih fenomena, posebice onih koje prije nismo mogli eksperimentalno proučavati. Kombinacijom *Algodooa* i interaktivne ploče učenicima možemo pružiti praktično iskustvo prilikom učenja fenomena za koje eksperimenti u

učionici ne postoje. Jedan takav primjer su Keplerovi zakoni koje ćemo obraditi u cjelini 5.1.

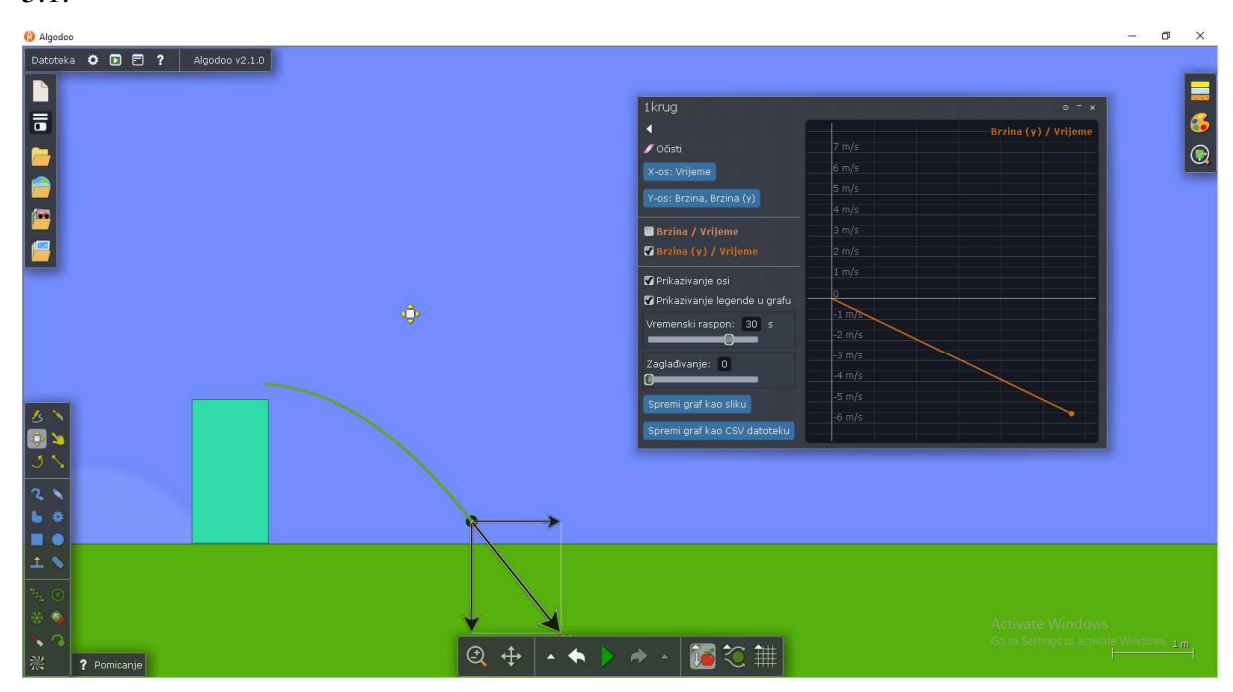

Slika 4.16 – Simulacija horizontalnog hitca. Kreirali smo četverokut i na njegov vrh postavili krug. Krugu smo u opcijama dali početnu brzinu u x smjeru te smo uključili prikaz vektora brzine. Dodali smo mu opcijom "crtalo" trag, a opcijom "graf" promatramo ovisnost y komponente brzine o vremenu.

#### 4. Projekti i domaće zadaće

Budući da je *Algodoo* besplatan i dostupan na različitim operativnim sustavima (nažalost još uvijek ne i na Androidu), a uz to je projekte jednostavno snimati i otvarati na drugim uređajima, pogodan je za učeničke domaće zadaće i projekte. Primjer zanimljivog projekta je švedsko državno natjecanje u tehnologiji i fizici za niže razrede srednjih škola [17] u kojem su učenici, uz vremenski rok od mjesec dana, imali zadatak dizajnirati vozilo koje će se utrkivati u *Algodoo* simulaciji s posebno dizajniranim preprekama. Takvi projekti su odlični za upoznavanje fizikalnih zakona kroz igru, u ovom slučaju s upoznavanjem trenja između kotača i podloge.

#### 5. Uvod u računalno modeliranje

*Algodoo* može biti prvi susret učenika s računalnim modeliranjem u fizici. Korisnik može mijenjati parametre i istraživati računalni model fizikalnog fenomena do njegovih granica bez prethodnog znanja matematike i programiranja. Takav primjer je kreiranje jednostavnog mehaničkog modela spužve pomoću čestica i opruga koje povezuju čestice (slika 4.17). Možemo mijenjati elastična svojstva spužve promjenom svojstava opruga (konstante

elastičnosti ili prigušenja) i promjenom mase čestica od koji je spužva napravljena. Spužvu možemo rastezati, povlačiti, stavljati tijela određene mase na nju i tako promatrati njena mehanička svojstva (također tijekom simulacije možemo mijenjati njena svojstva). Takva simulacija može biti poticaj za učeničko razmišljanje o matematičkim modelima koji opisuju svijet.

#### 6. Radionice i ljetne škole

*Algodoo* je pogodan za uporabu prilikom fizikalnih radionica i ljetnih škola. Svojim jednostavnim i zanimljivim sučeljem, pogotovo u kombinaciji s uređajima koji imaju dodirni zaslon, omogućuje sudionicima gotovo spontano istraživanje različitih fenomena. Smanjuje potrebu za laboratorijskom opremom i uputama koje su nužne za rukovanje opremom, a samim time novac i broj ljudi potreban za organizaciju takvih skupova. Zbog brze i jednostavne promjene uvjeta i parametara sudionicima ostavlja veliki prostor za kreativno istraživanje i argumentiranu raspravu o promatranim fenomenima.

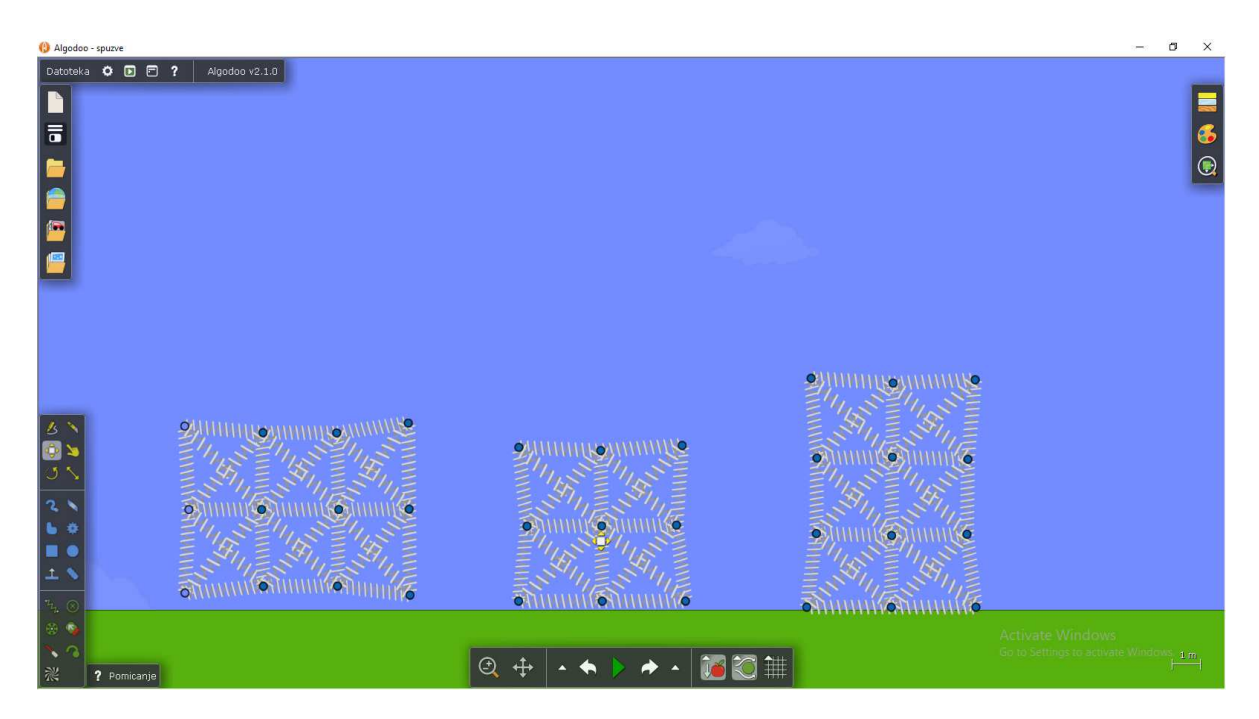

Slika 4.17 – Mehanički model spužve.

## 5. Primjena u nastavi fizike

### 5.1 Keplerovi zakoni

Nastavna tema *Keplerovi zakoni* najčešće se izvodi klasičnom, predavačkom metodom. Glavni razlog tome je nemogućnost eksperimentalnog pristupa toj temi u školskoj učionici. Kombinacijom *Algodooa* i interaktivne ploče, Keplerovim zakonima pristupit ćemo na bitno drugačiji način. Pritom ćemo iskoristiti interaktivnu ploču kao dodirni zaslon te postojeća znanja i vještine učenika koji su svakodnevnom uporabom pametnih mobitela i tableta dobro upoznati s načinom rada na dodirnom zaslonu. Keplerove zakone ćemo formulirati istraživačkim pristupom u odgovarajućoj simulaciji gibanja planeta, kreiranjem i mijenjanjem parametara simulacije kroz aktivno sudjelovanje učenika, uz jasne upute i vođenje nastavnika [18, 19].

Kao dio pripreme za nastavni sat kreirat ćemo scenu u kojoj ćemo istraživati utjecaj masivne zvijezde na tijela u njezinoj blizini - u našem slučaju utjecaj Sunca na planete u Sunčevom sustavu. U postavkama programa uključit ćemo opciju dodirnog zaslona, isključiti silu težu i otpor zraka te kreirati Sunce. Suncu je potrebno zadati masu, gravitacijsku konstantu i fiksirati ga za pozadinu.

Nastavni sat možemo započeti crtanjem novih tijela (planeta) u blizini Sunca. Učenici mogu sami izabrati hoće li prostoručno nacrtati tijelo ili koristiti alat za crtanje krugova (slika 5.1.1). Ovakav način rada zahtijeva izlaženje pojedinih učenika pred interaktivnu ploču pri čemu je važno potaknuti ostatak učenika na diskusiju o temi. Idealno bi bilo kada bi učionice bile opremljene tabletima - tada bi svaki učenik mogao samostalno istraživati.

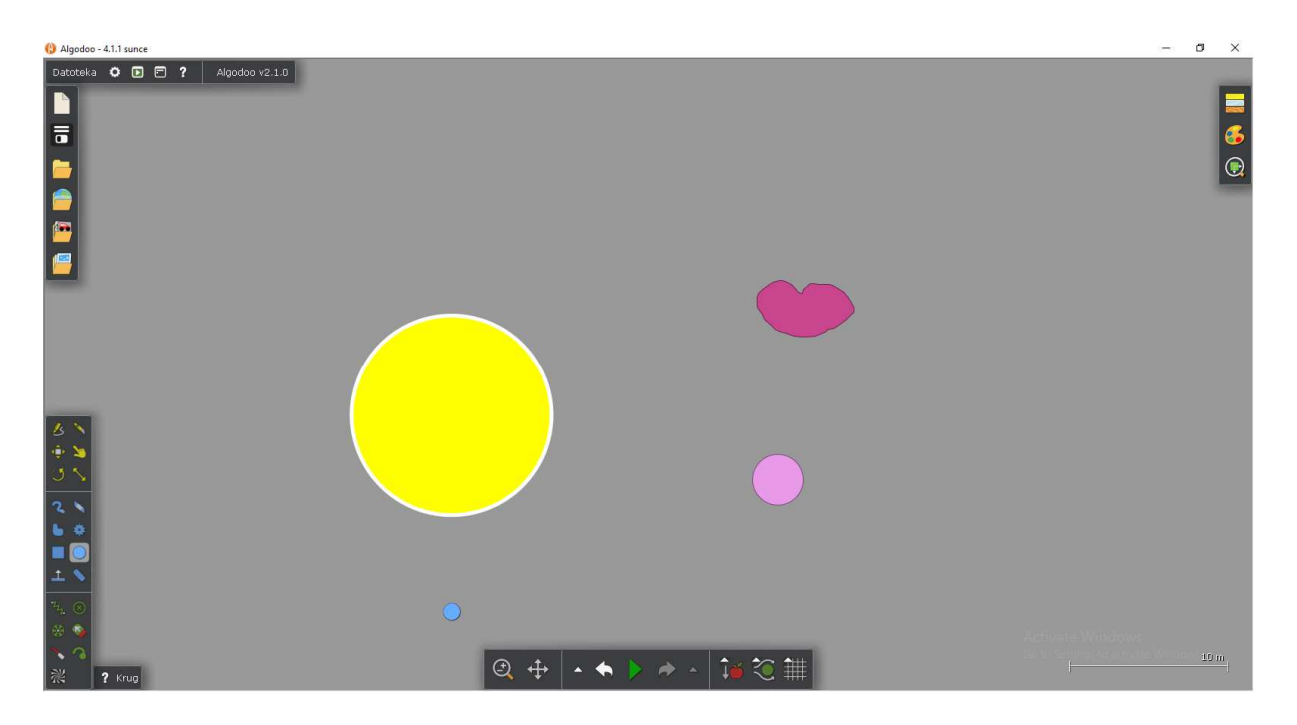

Slika 5.1.1 – Sunce koje postavlja nastavnik i planeti koje dodaju učenici.

Nakon što nacrtaju planete, učenicima možemo postaviti pitanje: "Što će se dogoditi kada uključimo simulaciju?" Poželjno je potpitanjima razviti diskusiju i pretpostaviti što će se dogoditi. Kada pokrenemo simulaciju primijećujemo da planeti padaju na Sunce. Učenike pitamo što će se dogoditi ako alatom za pomicanje uzmemo planet i gurnemo ga u orbitu oko Sunca. Kakva će biti putanja planeta? Pustimo ih da isprobavaju. Na taj način će se opustiti i bez ustručavanja raditi pred pločom, što može ohrabriti i sramežljivije učenike da se uključe u raspravu. Nakon određenog vremena uz raspravu učenici mogu doći do zaključka da postoje tri različita mogućnosti za putanju planeta :

- 1. Planet se sudara sa Suncem.
- 2. Planet periodično kruži oko Sunca.
- 3. Planet prolazi pored Sunca i nastavlja se gibati uz promjenu smjera brzine.

Važno je raspraviti moguće orbite planeta, kometa, satelita i umjetnih satelita, što kasnije možemo iskoristiti prilikom obrade **kozmičkih brzina**.

Pitamo: "Na koji od navedenih načina se gibaju planeti u Sunčevom sustavu?" Zahtijevamo opis oblika putanje. Potičemo raspravu. Pomoću alata "crtalo" koje ostavlja trag za tijelom istražujemo kakva je putanja planeta (slika 5.1.2).

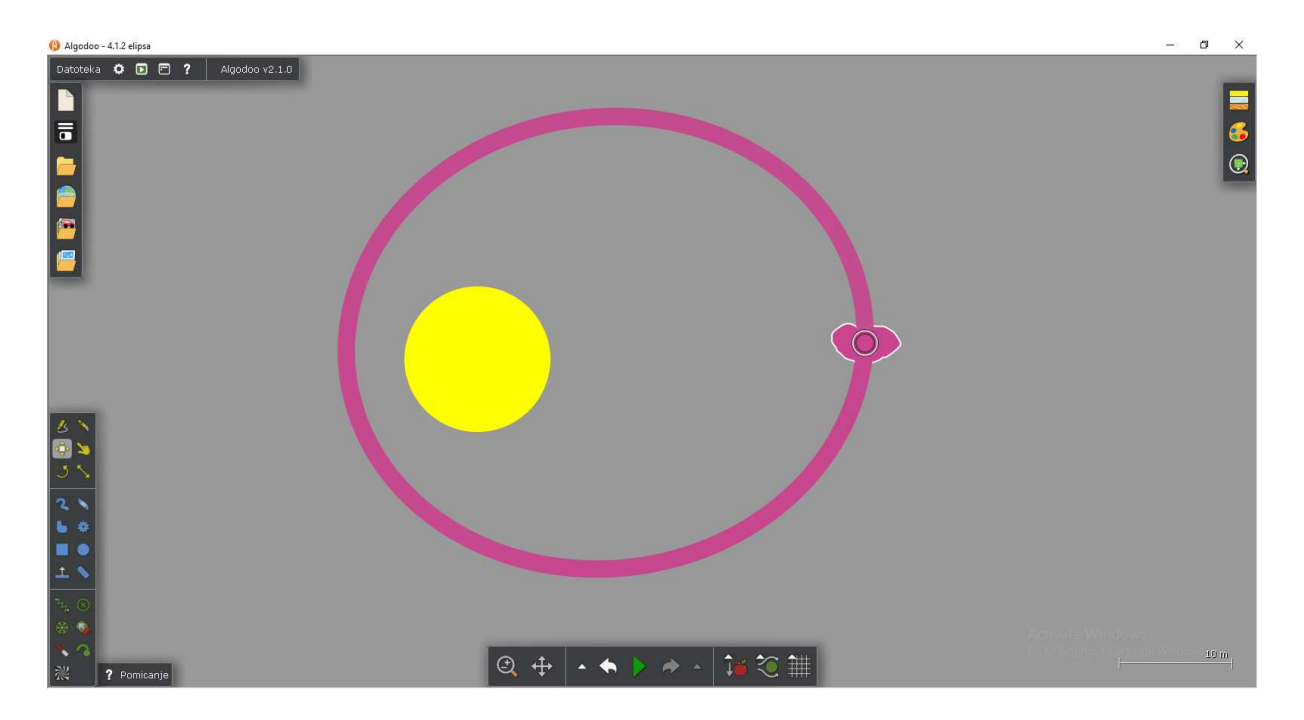

Slika 5.1.2 – Planet u eliptičnoj orbiti oko Sunca.

Učenici opažaju da se planeti gibaju po elipsi. Primjećuju da se u jednom žarištu elipse nalazi Sunce i na taj način formuliraju prvi Keplerov zakon.

#### 5.1.1 Prvi Keplerov zakon

Prvi Keplerov zakon glasi: Planeti se gibaju po elipsama u čijem jednom žarištu se nalazi Sunce.

Prvi Keplerov zakon [20] na jednostavan način opisuje gibanje svih planeta, kao i kometa, satelita te umjetnih satelita. Planetarne putanje ne smijemo doslovno shvatiti kao izdužene elipse - crtamo ih kao izdužene elipse da bismo što zornije prikazali svojstva gibanja po elipsi. U slučaju Zemlje najveća i najmanja udaljenost od Sunca razlikuje se tek za 0,02%, pa se njena orbita sasvim malo razlikuje od kružnice [21].

Alat "crtalo" ima mogućnost namještanja vremena ostavljanja traga za tijelom. Smanjivanjem vremena u odnosu na ono sa slike 5.1.2, umjesto cijele, vidjet ćemo samo djelić orbite. Učenici mogu promatrati kako se mijenja brzina planeta u odnosu na njegovu udaljenost od Sunca. Što je duži trag crtala, veći je put planet prešao pa mu je i brzina veća (slika 5.1.3 i slika 5.1.4). Zaključujemo da planeti imaju različitu brzinu na pojedinim dijelovima putanje. Najbrži su prolaskom kroz perihel (kada su najbliže Suncu), a najmanju brzinu imaju prolaskom kroz afel (kada su najdalje od Sunca). Analiza brzine gibanja planeta moguća je i pomoću grafičkog prikaza brzine (slika 5.1.5). Na taj način, uz pokrenutu simulaciju, učenici vide na koji način se ponaša brzina te na kojem mjestu doseže maksimum i minimum.

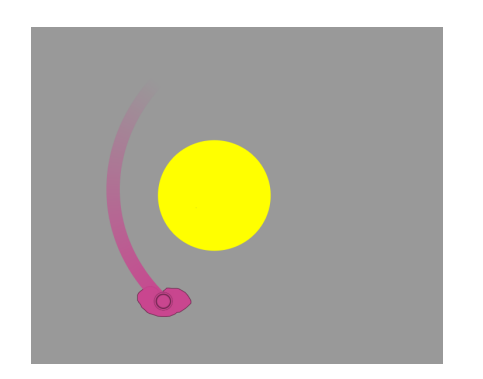

*Slika* 5.1.3 – *Trag crtala kada planet prolazi kroz perihel.* 

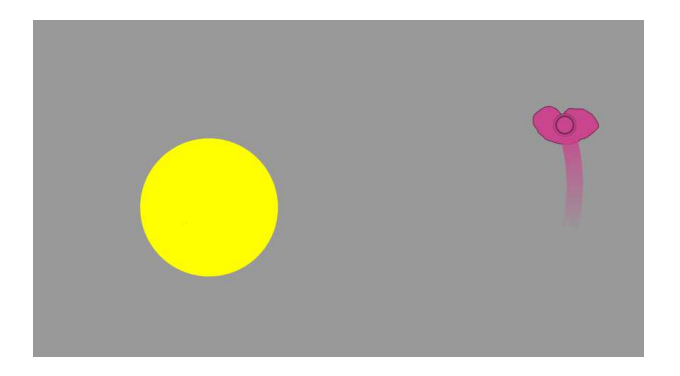

Slika 5.1.4 – Trag crtala kada planet prolazi kroz afel.

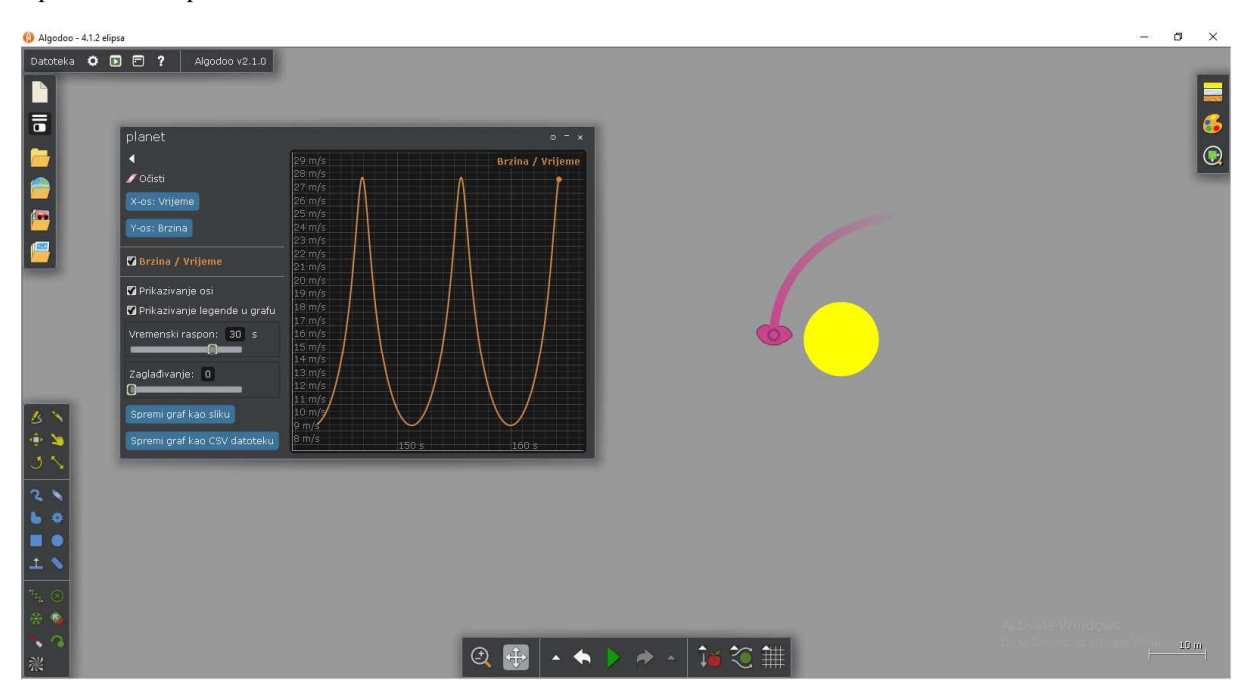

*Slika* 5.1.5 – *Grafički prikaz crtanja grafa brzine planeta u ovisnosti o vremenu.* 

Povezivanjem brzine planeta s udaljenosti planeta od Sunca učenici kvalitativno formuliraju drugi Keplerov zakon.

#### 5.1.2 Drugi Keplerov zakon

Drugi Keplerov zakon glasi: Spojnica Sunce – planet opisuje u jednakim vremenskim intervalima jednake površine (slika 5.1.6).

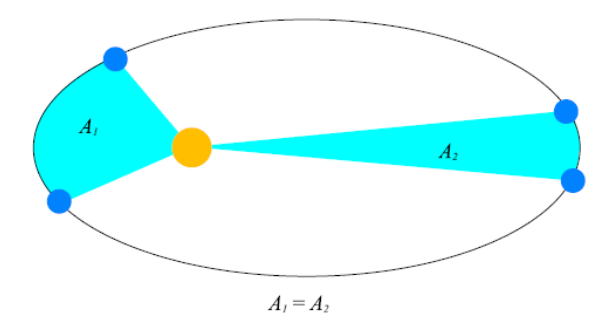

Slika 5.1.6 – Drugi Keplerov zakon (slika preuzeta iz srednjoškolskog udžbenika [20]).

Prvim i drugim Keplerovim zakonom opisali smo gibanja pojedinačnih planeta. Međutim u Sunčevom sustavu nalazi se 8 planeta. Nameće se pitanje: "Što razlikuje gibanje vanjskih planeta u odnosu na unutrašnje?"

Učenici promatranjem, ili uz pomoć nastavnika, zaključuju da udaljeniji planeti imaju veće periode gibanja. Kreirat ćemo nekoliko planeta na različitim udaljenostima od Sunca i u svojstvima objekta pod opcijom "brzina" odabrati opciju "pošalji u orbitu". Tako kreirani planeti gibat će se u kružnoj orbiti oko Sunca (slika 5.1.7).

Učenicima je potrebno napomenuti da je kružnica poseban slučaj elipse kada su mala i velika poluos jednake. Na taj smo način pojednostavnili mjerenje udaljenosti planeta od Sunca. Alatom za četverokute, uz odabir opcije za prikazivanje mjerne skale, možemo kreirati ravnalo i njime izmjeriti udaljenosti planeta od Sunca (slika 5.1.8).

Približavanjem slike učenici očitavaju udaljenosti i upisuju ih u tablicu.

| Planet     | 1  | 2  | 3    | 4    |
|------------|----|----|------|------|
| Udaljenost |    |    |      |      |
| [m]        | 31 | 45 | 60,8 | 78,7 |

 Tablica 5.1.1 – Izmjerene udaljenosti planeta od Sunca.

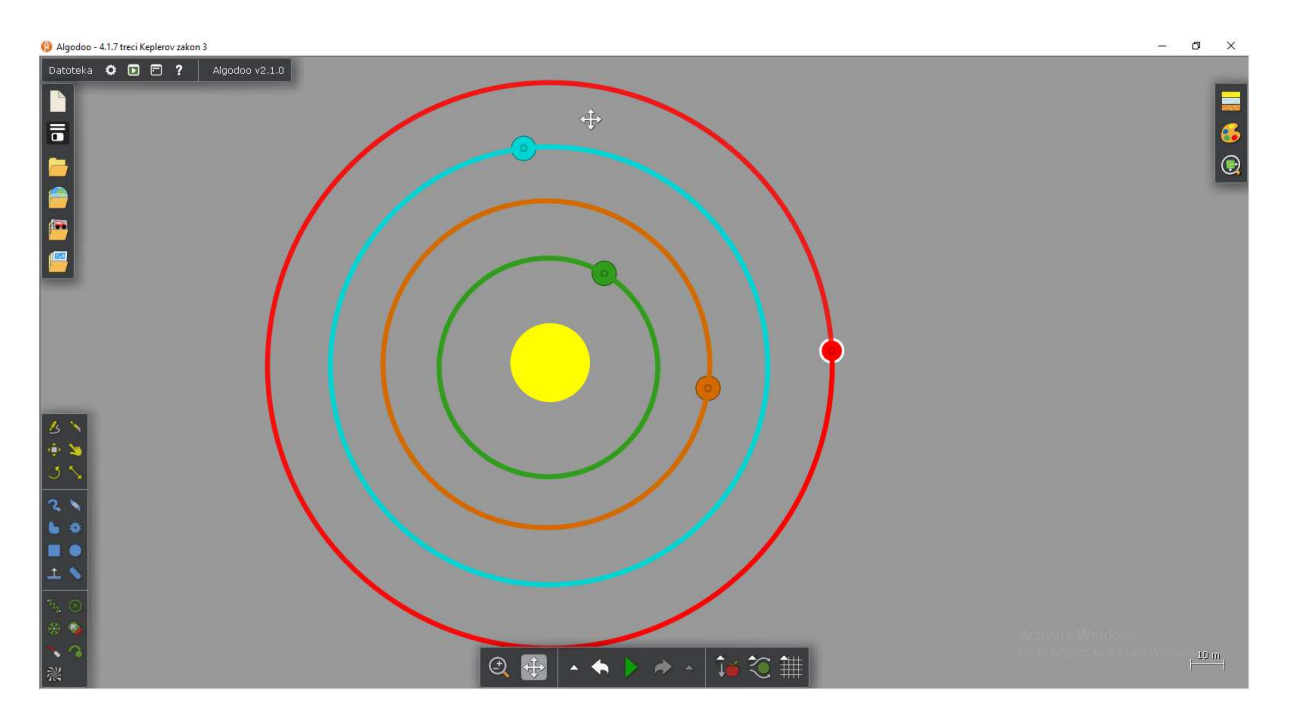

Slika 5.1.7 – Planeti u kružnoj orbiti oko Sunca.

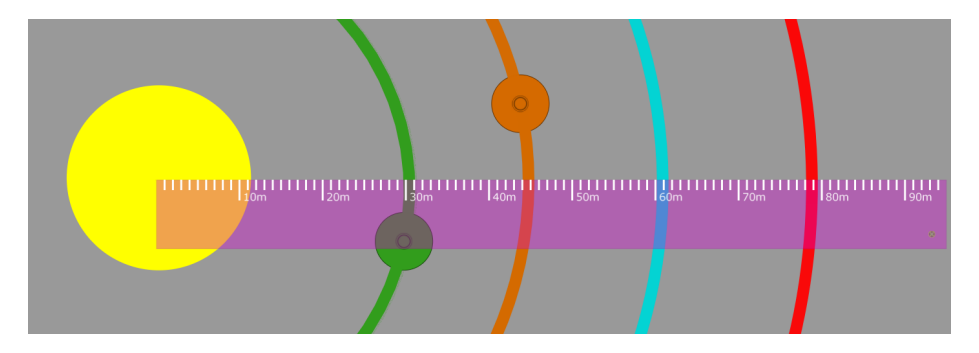

*Slika* 5.1.8 – *Mjerenje udaljenosti planeta od Sunca*.

Odabirom opcije graf i promatranjem ovisnost *x* ili *y* komponenti brzine o vremenu, možemo odčitati periode gibanja planeta (slika 4.1.9). Klikom na točku grafa, *Algodoo* prikazuje njene koordinate. Razlika vremenskih koordinata dva uzastopna minimuma ili maksimuma brzine daje nam period gibanja planeta.

Tablica 5.1.2 – S grafa očitana vremena ophoda planeta oko Sunca.

| Planet     | 1    | 2    | 3    | 4    |
|------------|------|------|------|------|
| Period [s] | 1,15 | 2,02 | 3,13 | 4,62 |

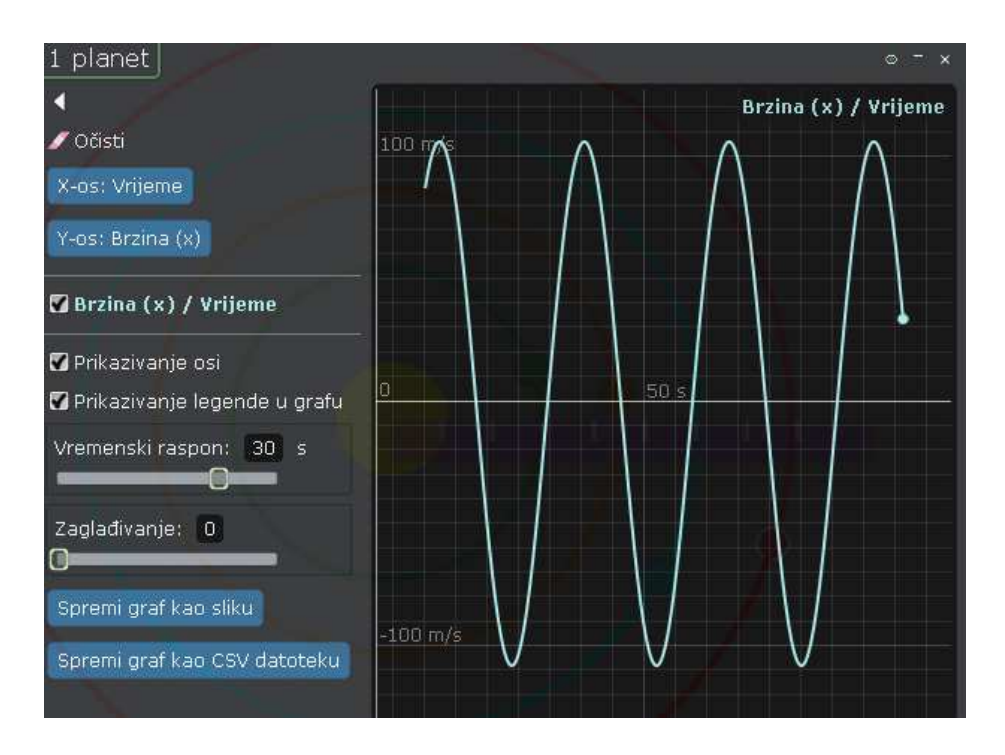

Slika 4.1.9 – Ovisnost x komponente brzine četvrtog planeta o vremenu.

Treći Keplerov zakon: Omjer kvadrata vremena ophoda i treće potencije srednje udaljenosti od Sunca za svaki planet ima jednaku vrijednost.

$$\frac{T^2}{r^3} = konst. \tag{5.1.1}$$

*Tablica* 5.1.3 – Omjer kvadrata perioda i kuba srednje udaljenosti planeta od Sunca.

| Planet                                               | 1          | 2          | 3          | 4          |
|------------------------------------------------------|------------|------------|------------|------------|
| $\frac{T^2}{r^3} \left[\frac{s^2}{m^3}\right]$       | 0,00004439 | 0,00004478 | 0,00004359 | 0,00004379 |
| $\frac{4\pi^2}{G(M+m)} \left[\frac{s^2}{m^3}\right]$ | 0,00004385 | 0,00004384 | 0,00004384 | 0,00004383 |

Dobili smo približno jednake vrijednosti omjera za sve planete. Razlika koja se javlja nakon pete decimale dolazi zbog različitih masa planeta koje su pojašnjene u Newtonovoj mehanici:

$$\frac{T^2}{r^3} = \frac{4\pi^2}{G(M+m)} \approx \frac{4\pi^2}{GM} = konst.,$$
(5.1.2)

pri čemu je G gravitacijska konstanta, M masa Sunca i m masa planeta.

Obradi trećeg Keplerovog zakona možemo pristupiti i na sljedeći način. Umjesto očitavanja vremena ophoda planeta s grafičkog prikaza, učenici mogu ophodno vrijeme mjeriti zapornim

satom. Na taj način obradu trećeg Keplerovog zakona izvodimo uz pomoć laboratorijske vježbe. Ovu vježbu možemo izvesti u svakoj školskoj učionici jer nam je od pribora potrebno samo osobno računalo, projektor i zaporni sat. Učenike možemo podijeliti u nekoliko grupa, pri čemu svaka grupa mjeri potrebne podatke za jedan odabrani planet, i dati im potrebne upute. Ovakav način obrade trećeg Keplerovog zakona može biti prilika za upoznavanje učenika s vrstama pogrešaka mjerenja i s računom pogreške.

#### 5.1.3 Laboratorijska vježba: Treći Keplerov zakon

Zadatak: Izmjerite udaljenost planeta od Sunca kreiranih u programu Algodoo, a zapornim satom vrijeme ophodnje planeta. Iz dobivenih podataka izračunajte omjer  $\frac{T^2}{r^3}$  pa jednako mjerenje ponovite 5 puta. Izračunajte aritmetičku sredinu, standardnu devijaciju aritmetičke sredine i usporedite međusobno rezultate dobivene za različite planete.

Izračun za prvi planet pokazat ćemo u tablici 5.1.4.

| $r^{2}$   |            |                   |                                             |  |
|-----------|------------|-------------------|---------------------------------------------|--|
| Mjerenje: | Period [s] | Udaljenost<br>[m] | Omjer $\frac{T^2}{r^3}$ $[\frac{s^2}{m^3}]$ |  |
| 1         | 1,15       | 31                | 0,00004439                                  |  |
| 2         | 1,1        | 30,9              | 0,00004101                                  |  |
| 3         | 1,16       | 31,1              | 0,00004473                                  |  |
| 4         | 1,13       | 31                | 0,00004286                                  |  |
| 5         | 1,12       | 30,9              | 0,00004252                                  |  |

**Tablica 5.1.4** – Pet mjerenja perioda i srednje udaljenosti za prvi planet te izračun omiera  $\frac{T^2}{2}$  za svako mierenje.

$$\overline{\left(\frac{T^2}{r^3}\right)} = \frac{\sum_{i=1}^5 \frac{T^2}{r^3 i}}{5} = 0,00004310 \frac{s^2}{m^3}$$

$$\sigma_{\frac{T^2}{r^3}} = \sqrt{\frac{\sum_{i=1}^5 \left(\frac{T^2}{r^3 i} - \overline{\left(\frac{T^2}{r^3}\right)}\right)^2}{5 \cdot (5 - 1)}} = 0,00000067 \frac{s^2}{m^3}$$

$$\frac{T^2}{r^3} = (43,10 \pm 0,67) \cdot 10^{-6} \frac{s^2}{m^3}$$

Rezultati preostalih planeta:

$$\frac{T^2}{r^3} = (44,59 \pm 0,86) \cdot 10^{-6} \frac{s^2}{m^3}$$
$$\frac{T^2}{r^3} = (44,30 \pm 0,42) \cdot 10^{-6} \frac{s^2}{m^3}$$
$$\frac{T^2}{r^3} = (43,80 \pm 0,19) \cdot 10^{-6} \frac{s^2}{m^3}$$

Usporedbom rezultata učenici uočavaju kako su omjeri približno jednaki za sve planete. Pitamo ih: "Što je razlog malih odstupanja?" Razlika koja se javlja u trećoj decimali nastaje zbog pogrešaka mjerenja zapornim satom i očitavanja udaljenosti planeta. Postoji i sistematska pogreška zbog različitih masa planeta (5.1.2).

### 5.2 Trenje

U svakodnevnom životu trenje je jedan od najčešćih pojmova vezanih za fiziku. Učenici se s trenjem susreću kroz brojne primjere: hodanje, kočenje automobila ili bicikla, paljenje vatre rotiranjem suhog drvenog štapa, itd. Premda trenje znaju uočiti u svakodnevnom životu, često ne znaju odrediti o čemu sila trenja.

Trenje je sila koja se javlja kad neko tijelo nastojimo pokrenuti ili kad se ono već giba, a u dodiru je s drugim tijelom ili podlogom. Statičkim trenjem nazivamo silu koja se suprostavlja vučnoj sili, a stalnu silu trenja tijekom klizanja po podlozi nazivamo dinamičkim trenjem [19].

Kod tumačenja sile trenja naglasak je na razumijevanju njene ovisnosti o vrsti podloge, pritisnoj sili te površini kojom tijelo pritišće podlogu. Pomoću *Algodoo*-a možemo na zanimljiv način dovesti učenike do potrebnih zaključaka. Nakon definiranja sile trenja potrebno je učenicima objasniti o čemu ona ovisi. Poželjno je učenicima postaviti pitanja poput: "O čemu ovisi trenje klizanja između dva tijela? Koji je uzrok sile trenja?" Poželjno je kroz diskusiju uočiti važnost hrapavosti dodirnih ploha.

#### 5.2.1 Ovisnost sile trenja o vrsti površine

U programu *Algodoo* izradili smo simulaciju prikladnu za srednju školu. Simulacija sadrži četiri jednaka drvena kvadra mase 0,5 kg koji leže na podlogama od stakla, leda, drva i gume. Na svaki kvadar smo ugradili potisnik koji na njega djeluje silom iznosa 4 N u desno, u pozitivnom smjeru *x* osi (slika 5.2.1).

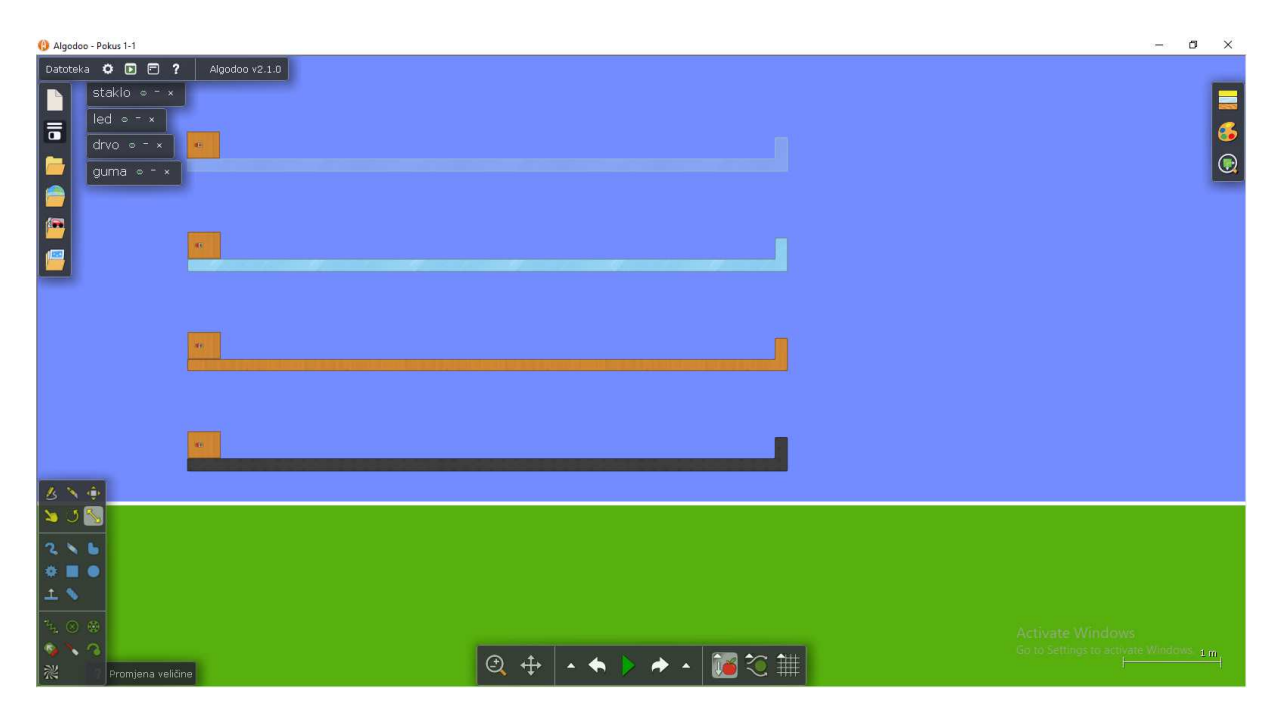

Slika 5.2.1 – Ispitivanje ovisnosti trenja o vrsti površine.

Prije početka simulacije učenike možemo pitati: "Što mislite koji će kvadar stići prvi do ruba? Zašto?" Pustimo da se razvija diskusija među učenicima koju nenametljivo usmjeravamo. Pokrenemo simulaciju (slika 5.2.2). Vidimo da je do kraja staze prvi stigao kvadar na ledenoj podlozi, drugi kvadar na staklenoj podlozi, treći kvadar na drvenoj podlozi i da se kvadar na gumenoj podlozi najmanje pomaknuo. Zašto smo dobili takav ishod? Kroz diskusiju s učenicima treba doći do zaključka da je hrapavost dodirnih površina jedan od uzroka trenja, konkretno da led na površini do približno minus 40 °C ima tanak sloj vode i da će zbog toga kvadar na ledu prvi stići do ruba. Površine tijela nisu savršeno glatke, one se sastoje od malenih udubljenja i izbočina koje ulaze jedna u drugu i tako se opiru gibanju jednog tijela u odnosu na drugo tijelo. Ali to nije sve, kada se površine jako uglačaju trenje se može jako povećati zbog privlačnih sila između nihovih molekula. No mi se nećemo baviti tim slučajem.

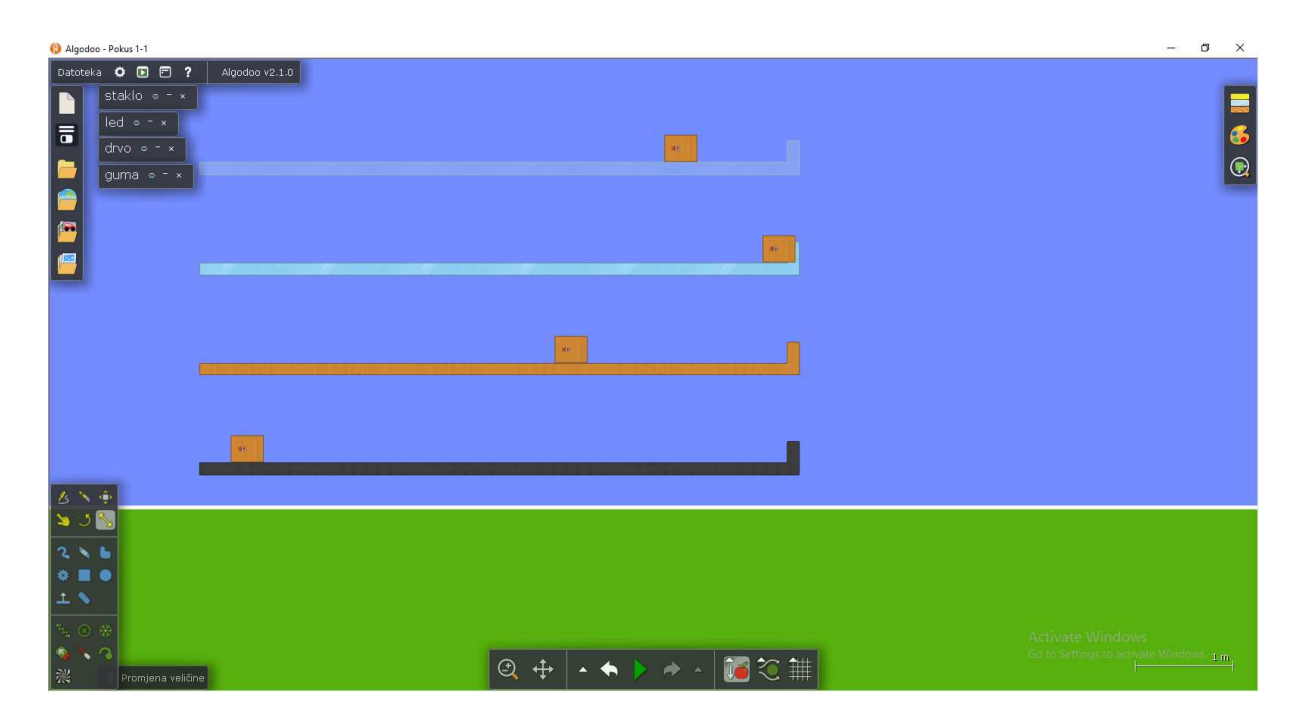

Slika 5.2.2 - Ispitivanje ovisnosti trenja o vrsti površine – položaji kvadara u trenutku kad prvi stiže na kraj staze.

Nadalje, potrebno je razmatrati ovisnost sile trenja o veličini dodirne plohe. Također, možemo istraživati ovisnost sile trenja o obliku tijela.

#### 5.2.2 Ovisnost sile trenja o veličini dodirne plohe i o obliku tijela

Scena se sastoji od 3 jednake podloge na kojima se nalaze 2 jednaka kvadra položena na različite stranice i piramida jednake mase. Kao i prije, na svaki kvadar smo ugradili potisnik koji djeluje na njega silom od 4 N u desno (slika 5.2.3). Također, kao i u prethodnom istraživanju, važno je da učenici prije početka simulacije iznesu i argumentirano rasprave svoja predviđanja.

Nakon završetka simulacije (slika 5.2.4) učenici donose zaključak da sila trenja ne ovisi ni o veličini dodirne plohe između dva tijela niti o obliku tijela. Budući da tijela imaju jednaku masu, ona pritišću podlogu jednakom silom. Silu kojom tijelo okomito pritišće podlogu nazivamo pritisnom silom  $F_p$ . Postavlja se pitanje ovisi li sila trenja o pritisnoj sili.

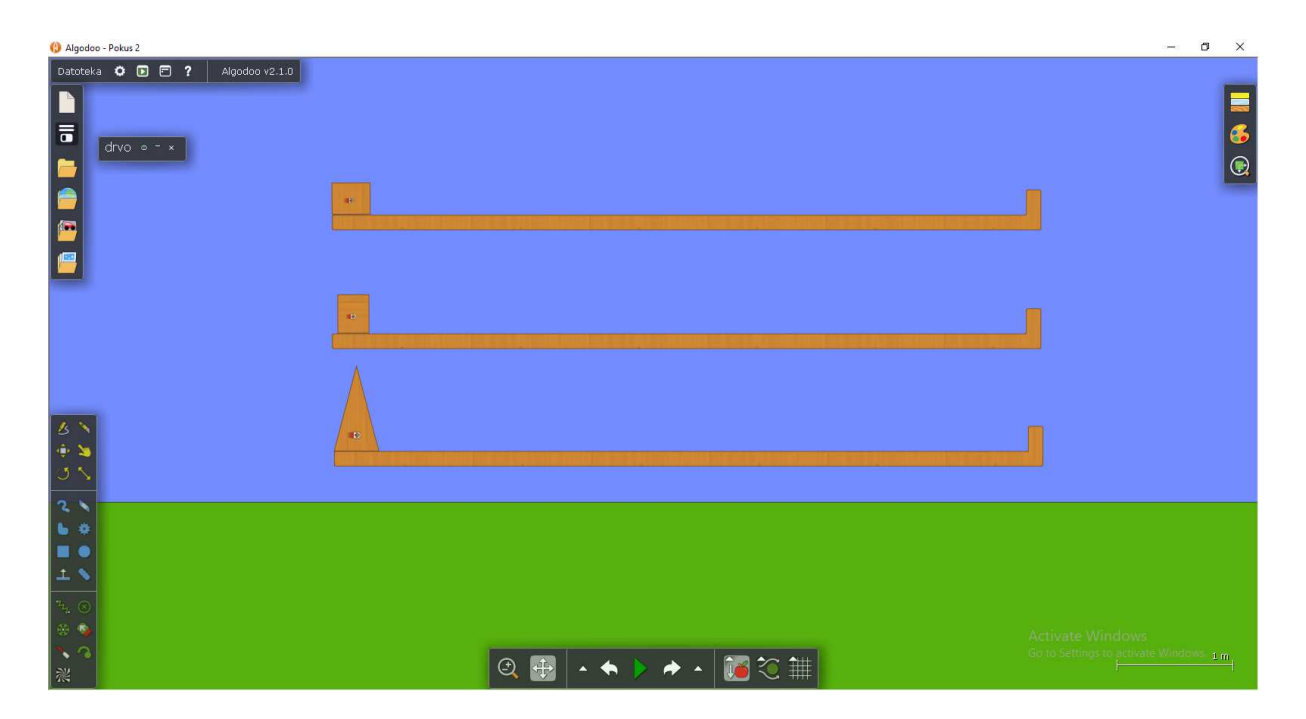

Slika 5.2.3 – Istraživanje ovisnosti sile trenja o dodirnoj površini i obliku tijela.

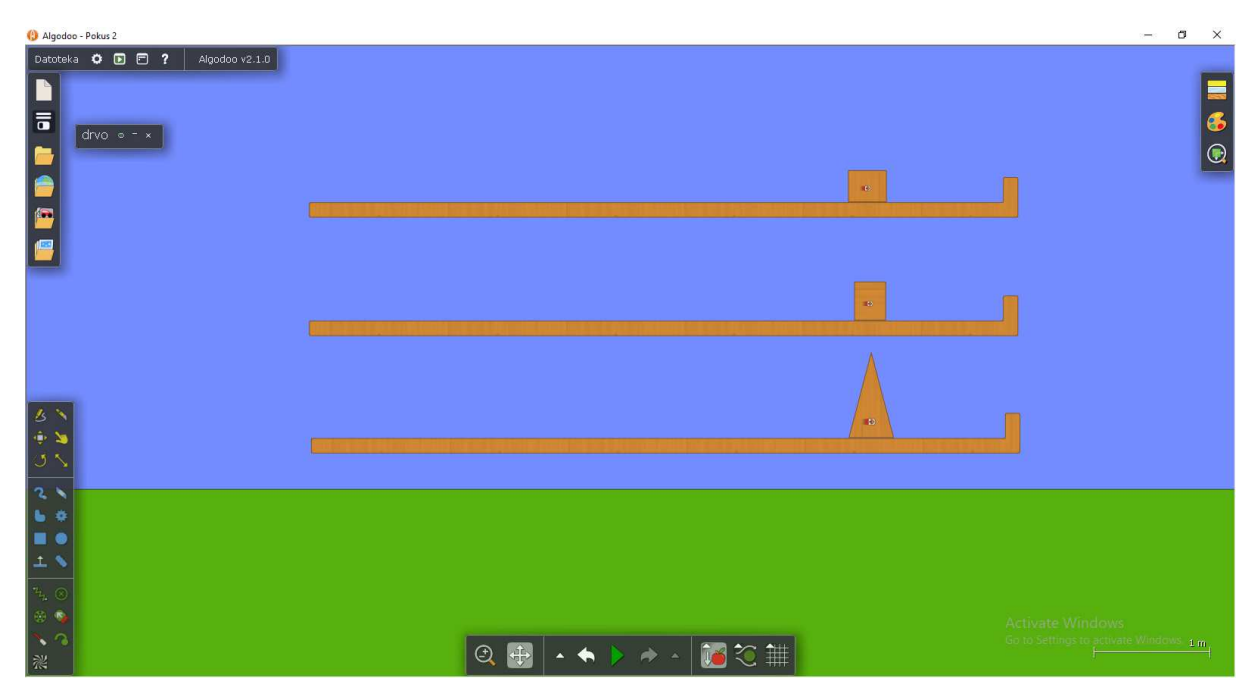

Slika 5.2.4 - Istraživanje ovisnosti sile trenja o dodirnoj površini i obliku tijela – tijek simulacije.

### 5.2.3 Ovisnost sile trenja o pritisnoj sili

Kreirali smo scenu koja se sastoji od 3 jednake ledene podloge i 3 kvadra s masama 1 kg, 2 kg i 3 kg. Na svaki kvadar smo ugradili potisnik koji na njega djeluje silom 5 N u desno, u pozitivnom smjeru osi x.

*Algodoo* ima mogućnost grafičkog prikazivanja vremenske ovisnosti rezultantne sile. Iskoristit ćemo tu opciju te ujedno ponoviti drugi Newtonov zakon.

| () Algodoo - Pokus 3          |                                            | – ø ×            |
|-------------------------------|--------------------------------------------|------------------|
| Detateka O D P Algodoo v2.1.0 |                                            | <b>.</b>         |
| masa 3kg • - × 1              |                                            |                  |
| masa 2 kg o - ×               |                                            |                  |
| 5 N<br>+ N<br>3 N             |                                            |                  |
| 2 N masa 1 kg ∘ - × e         |                                            |                  |
|                               |                                            |                  |
| 、<br>つ<br>※                   | Activate Window<br>Go to Settings to activ | ite Windows. 1 m |

Slika 5.2.5 - Istraživanje ovisnosti sile trenja o pritisnoj sili.

| 🚯 Algodoo -         | Pokus 3                 | - | o ×      |
|---------------------|-------------------------|---|----------|
| Datoteka            |                         |   | <b>.</b> |
|                     | masa skg oʻ'×           |   |          |
|                     | masa 2 kg + - +         |   |          |
| 5 N<br>+ 1<br>5 N   | masa 1 kg • - ×         |   |          |
| 2 1                 |                         |   |          |
|                     |                         |   |          |
| 1 8                 |                         |   |          |
| <sup>2</sup> 4, (8) |                         |   |          |
| 00 N                | Activate Windows        |   |          |
| *                   | Consistings to activate |   |          |

Slika 5.2.6 - Istraživanje ovisnosti sile trenja o pritisnoj sili – tijek simulacije.

Uočavamo da tijela, na koje djeluje jednaka vučna sila, nemaju jednako ubrzanje (slika 5.2.6). Prisjetit ćemo se drugog Newtonovog zakona: ubrzanje je jednako omjeru sile koja djeluje na tijelo i mase tijela.

$$a = \frac{F}{m} \tag{5.2.1}$$

Naravno u stvarnosti na tijelo istodobno djeluje više sila. U našem slučaju djeluju vučna sila, sila teža, sila podloge i sila trenja. Silu otpora zraka smo isključili. Nećemo razmatrati silu težu i silu podloge koje su jednakog iznosa, a suprotnog smjera pa se poništavaju. Promotrimo sada dijagram sila u smjeru gibanja tijela (slika 5.2.7).

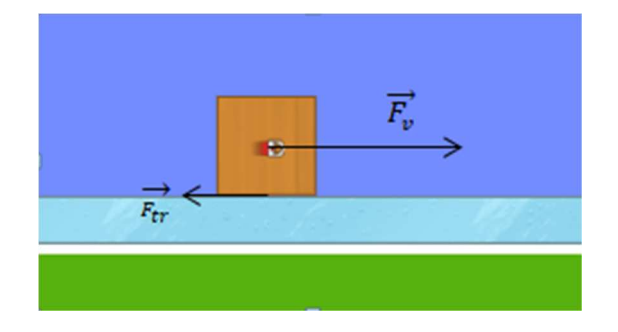

Slika 5.2.7- Tijelo i dijagram sila koje na njega djeluju u smjeru gibanja.

Drugi Newtonov zakon sada možemo prikazati u obliku:

$$F_R = ma \tag{5.2.2}$$

gdje je  $F_R$  rezultantna sila koju dobijemo kada vektorski zbrojimo sve sile koje djeluju na tijelo. Gledano u iznosima:

$$F_R = F_v - F_{tr}.\tag{5.2.3}$$

Vučne sile su za sva tri kvadra jednake i iznose 5 N, a rezultantne sile ćemo očitati s grafova vremenske ovisnosti sila. Klikom na točku grafa, *Algodoo* prikaže njene *x* i *y* koordinate.

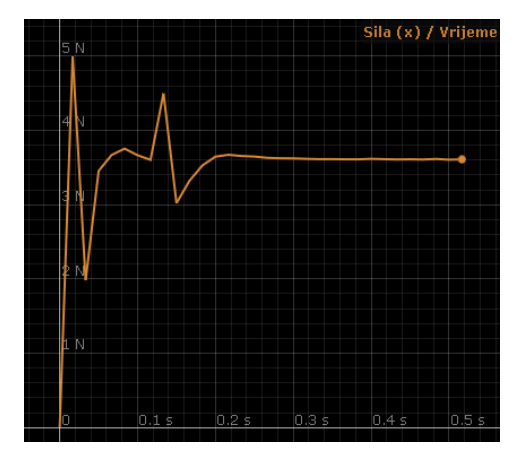

*Slika 5.2.8- Grafički prikaz vremenske* ovisnosti rezultantne sile na tijelo mase 1 kg.

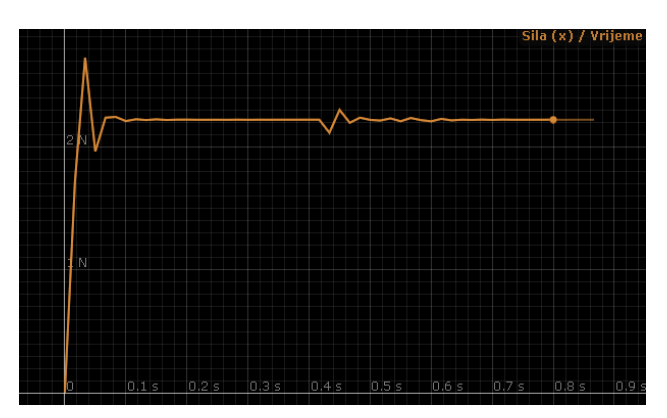

*Slika 5.2.9- Grafički prikaz vremenske ovisnosti rezultantne sile na tijelo mase 2 kg.* 

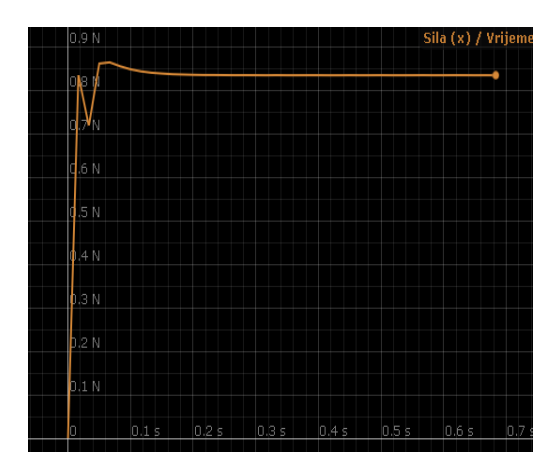

Slika 5.2.10- Grafički prikaz vremenske ovisnosti rezultantne sile na tijelo mase 3 kg.

Očitali smo vrijednosti rezultantnih sila s grafa za mase 1 kg, 2 kg i 3 kg i zapisali u tablicu 5.2.1. Sada primjenom jednadžbe  $F_R = F_v - F_{tr}$  izračunamo silu trenja za svako tijelo. Pritisne sile kojim tijela pritišću podlogu jednake su po iznosu težini tijela  $F_p = mg$  pri čemu je *m* masa tijela, a *g* akceleracija sile teže.

**Tablica 5.2.1** – U tablici su zapisani očitani rezultati rezultantnih sila na tijela masa 1 kg, 2 kg i 3 kg. Primjenom jednadžbe gibanja izračunata je sila trenja te je izračunat omjer pritisne sile i sile trenja.

| Tijelo: | <i>m</i> [kg] | $F_R$ [N] | $F_{tr}$ [N] | $\frac{F_p}{F_{tr}}$ |
|---------|---------------|-----------|--------------|----------------------|
| 1       | 1             | 3,613     | 1,387        | 7,209                |
| 2       | 2             | 2,223     | 2,777        | 7,202                |
| 3       | 3             | 0,835     | 4,165        | 7,203                |

Vidimo da su omjeri pritisnih sila i sila trenja približno jednaki. Dvije veličine su razmjerne onda kada povećanje ili smanjenje iznosa jedne veličine neki broj puta uzrokuje povećanje ili smanjenje iznosa druge veličine isto toliko puta. Iz toga zaključujemo da je sila trenja razmjerna pritisnoj sili.

$$F_{tr} = \mu F_p. \tag{5.2.4}$$

Faktor razmjernosti  $\mu$  nazivamo faktorom trenja. Trenje je posljedica neravnina na dodirnim plohama i privlačnih sila među česticama tijela koja se dodiruju. Zbog toga faktor trenja ovisi o vrsti materijala [20].

Nakon obrade sile trenja predlažemo zadatak koji ćemo prikazati u *Algodoou*, a preko kojeg radimo poveznicu s prethodnim gradivom. Učenici moraju očitati vrijednosti brzine s

grafičkog prikaza, prepoznati jednoliko ubrzano gibanje, napisati jednadžbu gibanja i naposljetku izračunati faktor trenja.

**Zadatak 1**: Na sceni zadanoj u programu *Algodoo* drveni kvadar mase 1 kg vučemo horizontalno po drvenoj plohi silom iznosa 5 N. Koristeći simulaciju (slika 5.2.11) odredite faktor trenja između podloge i kvadra.

Učenici pokreću simulaciju i očitavaju potrebne podatke za rješavanje zadatka. Prepoznaju jednoliko ubrzano gibanje.

m = 1 kg  $v = v_0 + at$   $F_v - F_{tr} = ma$   $F_v = 5 \text{ N}$   $4,276 \frac{\text{m}}{\text{s}} = 0 + a \cdot 4\text{ s}$   $F_{tr} = 5 \text{ N} - 1 \text{ kg} \cdot 1,069 \frac{\text{m}}{\text{s}^2}$   $v = 4,276 \frac{\text{m}}{\text{s}}$  t = 4 s  $\mu = ?$   $F_R = ma$ 

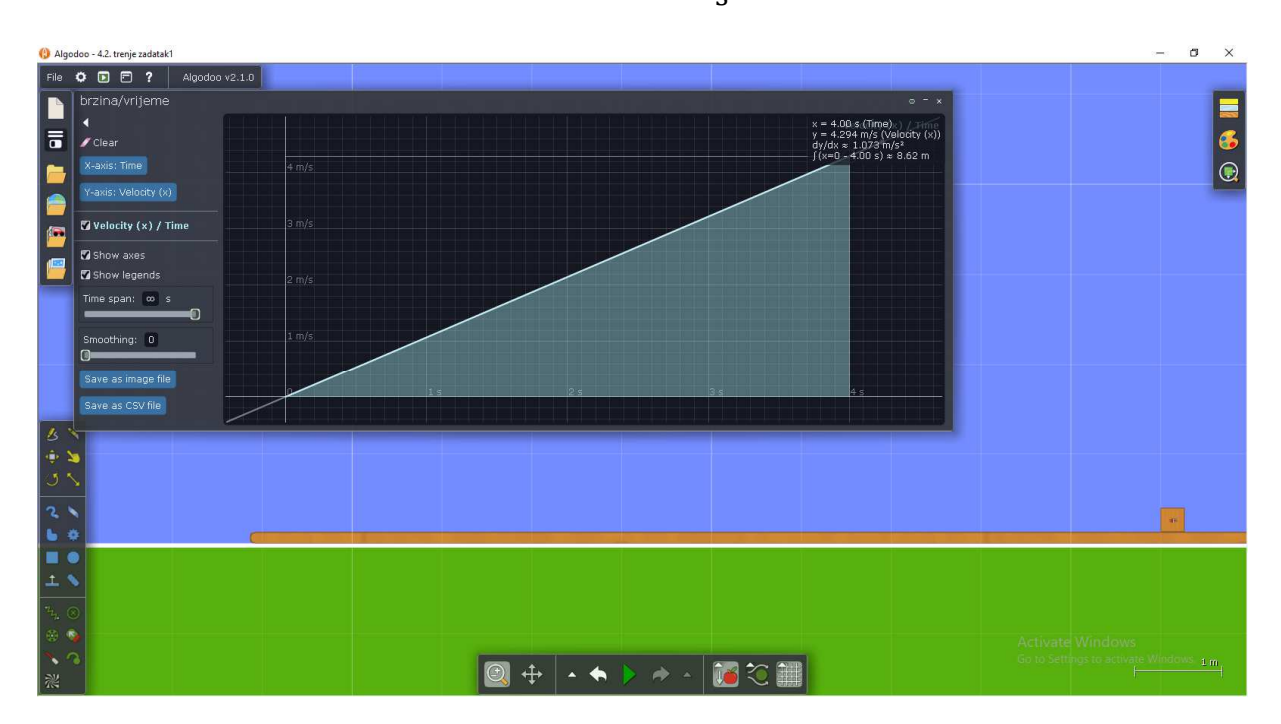

$$\mu = \frac{F_{tr}}{mg} = \frac{3,931\text{N}}{1\text{ kg} \cdot 9,81\frac{\text{m}}{\text{s}^2}} = 0,401$$

Slika 5.2.11 – Scena zadatka 1 uz grafički prikaz ovisnosti brzine o vremenu.

**Zadatak 2:** Na sceni zadanoj u programu *Algodoo* drveni kvadar ima početnu brzinu 5 m/s. Koristeći simulaciju (slika 5.2.12) odredite faktor trenja između kvadra i podloge.

Učenici trebaju primjetiti da se radi o jednolikom usporenom gibanju, izračunati akceleraciju i primjenom 2. Newtonovog zakona izračunati faktor trenja.

| $v_0 = 5 \frac{\mathrm{m}}{\mathrm{s}}$ | $a = 3,967 \frac{\mathrm{m}}{\mathrm{s}^2}$                                                                      |
|-----------------------------------------|----------------------------------------------------------------------------------------------------|
| <i>s</i> = 3,15 m                       | $F_R = ma$                                                                                                    |
| t = 1,28  s                             | $F_{tr} = ma$                                                                                                    |
| $\mu = ?$                               | $\mu mg = ma$                                                                                                    |
| $s = v_0 t - \frac{at^2}{2}$            | $\mu = \frac{a}{g} = \frac{3,967 \frac{\mathrm{m}}{\mathrm{s}^2}}{9,81 \frac{\mathrm{m}}{\mathrm{s}^2}} = 0,404$ |
| $a = 2\frac{v_0 t - s}{t^2}$            |                                                                                                    |

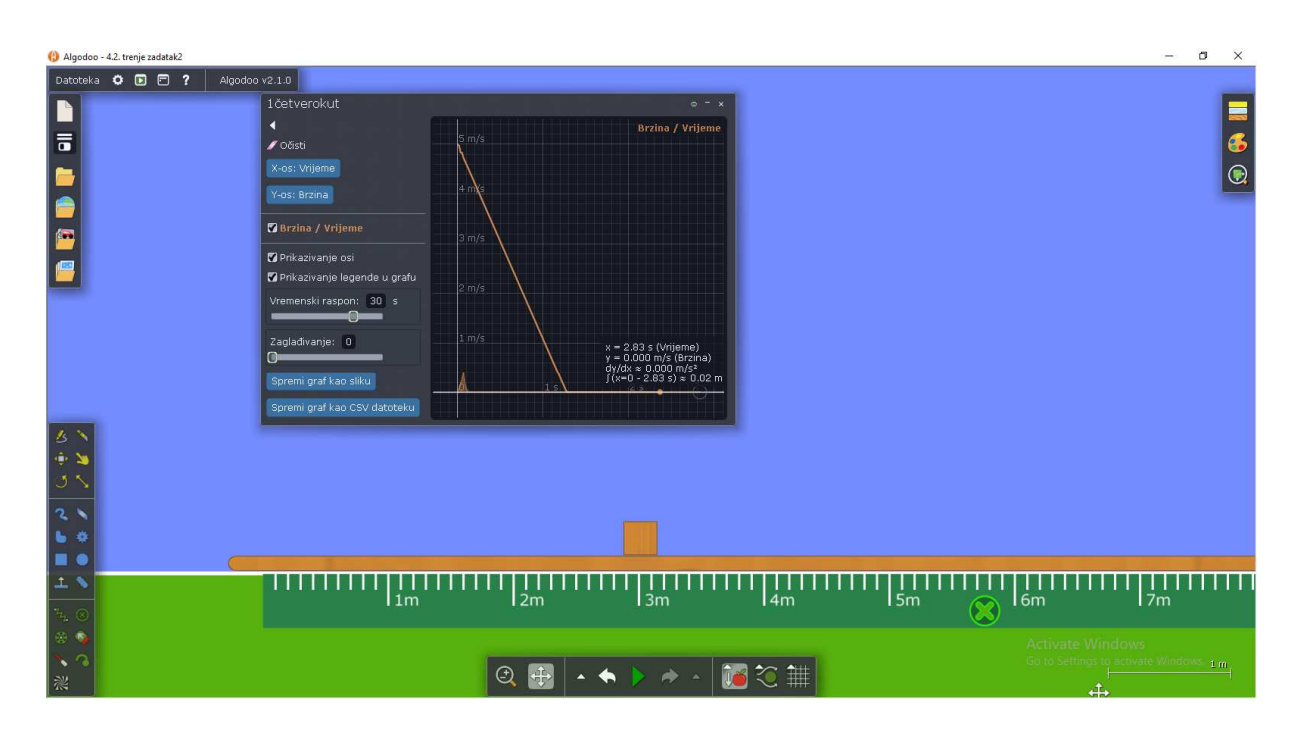

Slika 5.2.12 – Scena zadatka 2 uz grafički prikaz ovisnosti brzine o vremenu.

#### 5.2.4 Ovisnost sile trenja o hrapavosti površine

Načinili smo simulaciju sa scenom na kojoj se nalaze četiri jednaka drvena kvadra i četiri različite podloge načinjene od gume, stakla, leda i drva (slika 5.2.13). Simulacija je prikladna i za osnovnu školu.

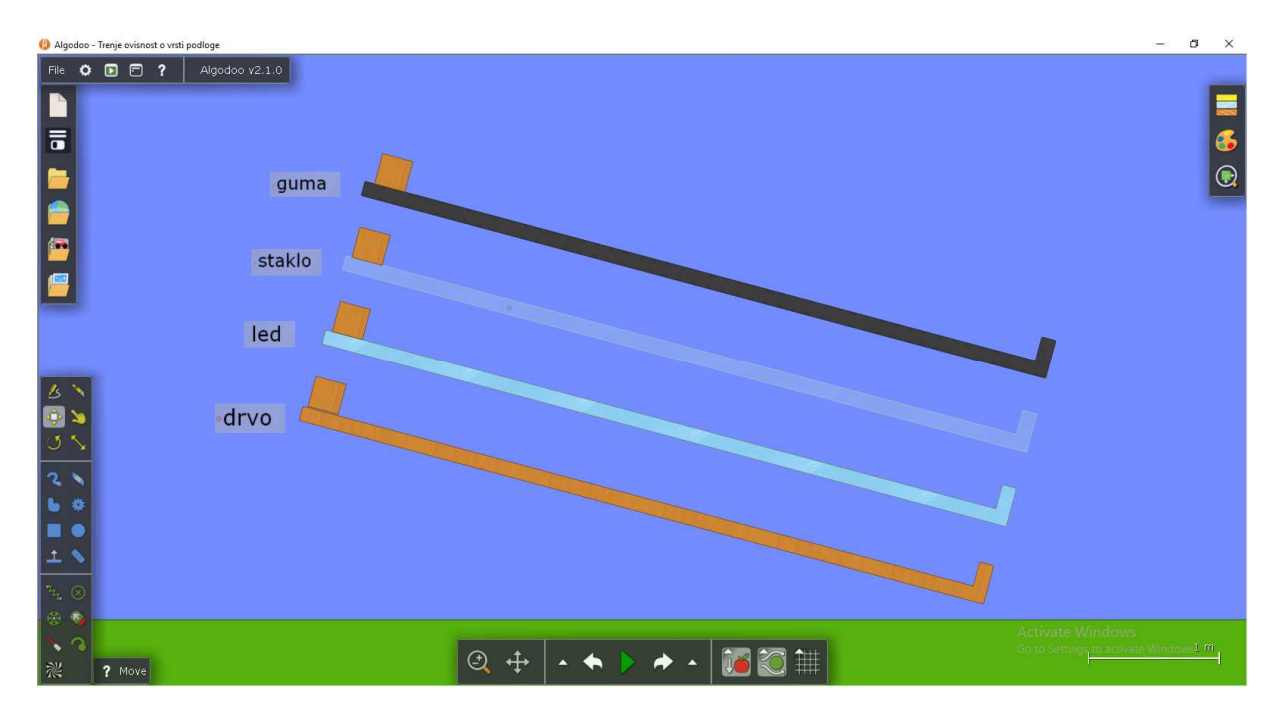

Slika 5.2.13 - Istraživanje ovisnosti sile trenja o hrapavosti površine.

Prije pokretanja simulacije učenike možemo pitati: "Što mislite koji će kvadar stići prvi do ruba? Zašto?" Potaknemo učenike da zapišu svoja predviđanja u bilježnicu, te pokrenemo simulaciju. Pokretanjem simulacije vidimo da je do kraja staze prvi stigao kvadar na ledenoj podlozi (slika 5.2.14), drugi kvadar na staklenoj podlozi, treći kvadar na drvenoj podlozi i da se kvadar na gumenoj podlozi nije pomaknuo. Zašto smo dobili takav ishod simulacije? Kroz diskusiju s učenicima treba doći do zaključka da je trenje posljedica hrapavosti dodirnih površina, konkretno da je ledena površina manje hrapava od ostalih i da će zbog toga kvadar na ledu prvi stići do ruba. Površine tijela nisu savršeno glatke, one se sastoje od malenih udubljenja i izbočina koje ulaze jedna u drugu i tako se opiru gibanju jednog tijela u odnosu na drugo tijelo.

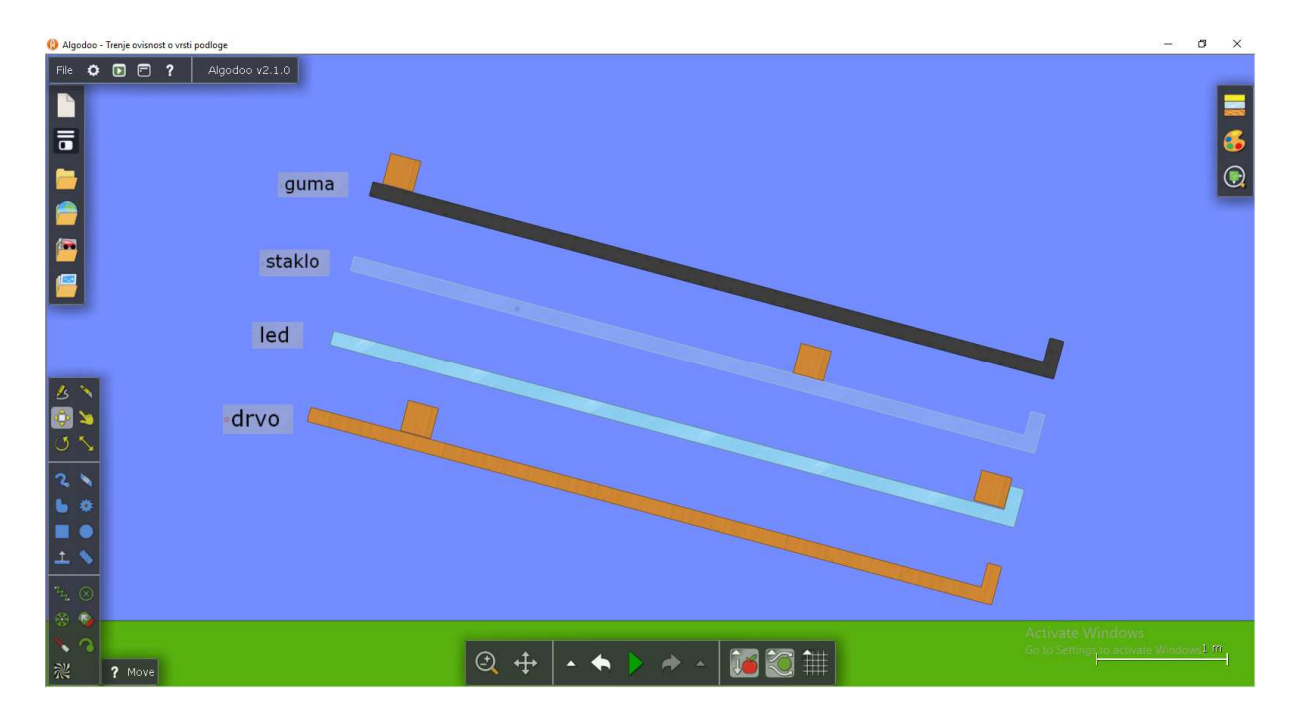

Slika 5.2.14 - Istraživanje ovisnosti sile trenja o hrapavosti površine – tijek simulacije.

### 5.3 Otpor zraka i granična brzina

U srednjoškolskoj nastavi fizike sila otpora zraka spominje se prilikom obrađivanja slobodnog pada. Pomoću Newtonove cijevi učenicima pokažemo slobodan pad olovne kuglice i pera u zraku. Olovna kuglica padne prije pera na dno cijevi. Nakon što se iz cijevi isiše zrak, olovna kuglica i pero padnu istodobno.

Korištenjem simulacije, učenicima možemo za svega desetak minuta zorno prikazati ovisnost sile otpora zraka o brzini tijela i o površini poprečnog presjeka tijela, ovisnost granične brzine o masi tijela te provjeriti naučene koncepte simuliranjem situacija iz FCI testa [22].

Na početku sata učenike možemo zainteresirati postavljanjem pitanja na koja ćemo odgovoriti na kraju sata. Primjerice sljedeća dva pitanja iz FCI testa [22]:

- Dvije metalne kugle su jednako velike, ali je jedna dvostruko teža od druge. Kugle su ispuštene s krova kuće u istom trenutku. Usporedi vremena potrebna da kugle padnu na tlo:
  - a) Težoj će kugli trebati otprilike dvostruko manje vremena nego lakšoj.

- b) Lakšoj će kugli trebati otprilike dvostruko manje vremena nego lakšoj.
- c) Objema će trebati otprilike jednako vremena.
- d) Težoj će kugli trebati značajno manje vremena nego lakšoj, ali ne nužno dvostruko manje.
- e) Lakšoj će kugli trebati značajno manje vremena nego težoj, ali ne nužno dvostruko manje.
- 2. Dvije se metalne kugle iz prethodnog zadatka otkotrljaju s horizontalnog stola istom brzinom.
  - a) Obje će pasti na pod na otprilike jednakoj horizontalnoj udaljenosti od baze stola.
  - b) Teža će kugla pasti na pod otprilike upola bliže bazi stola nego lakša.
  - c) Lakša će kugla pasti na pod otprilike upola bliže bazi stola nego teža.
  - d) Teža će kugla pasti značajno bliže bazi stola nego lakša, ali ne nužno upola bliže.
  - e) Lakša će kugla pasti značajno bliže bazi stola nego teža, ali ne nužno upola bliže.

#### 5.3.1 Ovisnost otpora zraka o brzini tijela

Simulaciju ćemo kreirati zajedno s učenicima. Alatom krug napravit ćemo dva kruga jednakih površina, namjestiti im mase i postaviti ih na istu visinu. Jednom krugu možemo dati masu od 1 kg, a drugom 3 kg. U svojstvima objekta označit ćemo opciju da prozor prati kretanje objekata. Kada ovladamo osnovnim alatima *Algodooa*, za kreiranje ovakve simulacije ne treba više od jedne minute. U Algodoou možemo uključiti ili isključiti opciju otpora zraka. Učenike pitamo: "Koje će tijelo padati brže ako nema otpora zraka? Kako će tijela padati ako otpor zraka postoji?" Nakon raspave pokrenemo prvo simulaciju s isključenim pa potom s uključenim otporom zraka. Učenici primjećuju da ako nema otpora zraka nema razlike u gibanju dvaju tijela. U slučaju kada je uključena sila otpora zraka uočavaju da drugo tijelo postiže veću brzinu. Zašto tijelo veće mase ima veću brzinu? Vratimo simulaciju na početak i pod opcijom vizualizacija uključimo prikaz vektora sile otpora zraka. Opcijom "graf" promatramo ovisnost brzine tijela o vremenu i ovisnost ukupne sile na tijelo u y smjeru o iznosu brzine tijela (slika 5.3.1). Tijekom simulacije, prateći

vremensku promjenu veličine vektora sile i graf sile, učenici opažaju da se sila otpora zraka s vremenom povećava. Na početku gibanja sila otpora zraka se polako povećava, a s povećanjem brzine raste sve više. Primjećuju i da je, kad brzina dostigne najveću vrijednost, ukupna sila na tijelo jednaka nuli. Najveća brzina koju tijelo dosegne je **granična brzina**  $v_a$ .

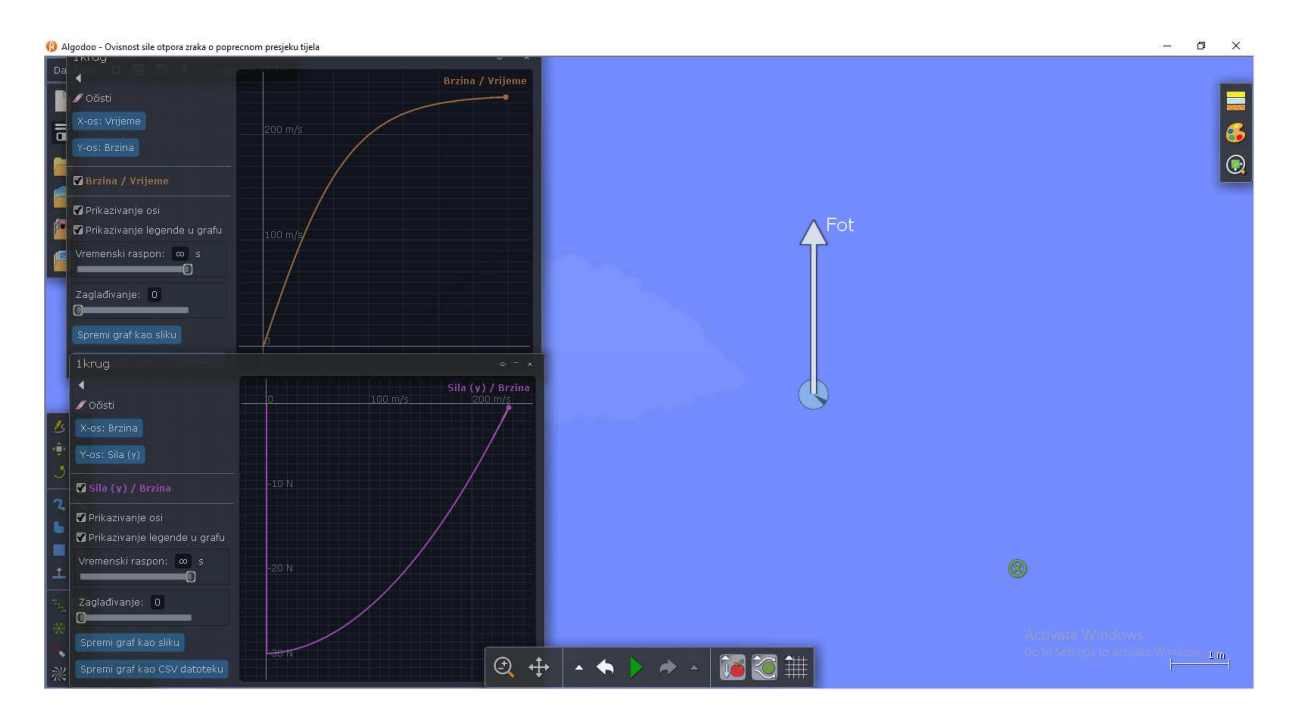

Slika 5.3.1 – Prikaz slobodnog pada tijela s uključenom silom otpora zraka. Gornji graf prikazuje ovisnost brzine tijela o vremenu, a donji ovisnost sile na tijelo u y smjeru o brzini tijela.

Ovisnost sile otpora zraka o brzini prikazat ćemo formulom:

$$F_{ot} = C(0,01\nu + 0,001\nu^2), \tag{5.3.1}$$

pri čemu za male brzine prevladava linearni, a za velike brzine kvadratni član. Izraz (5.3.1) nam pokazuje da je prilikom pada krutih tijela s malih visina sila otpora zraka gotova zanemariva što ćemo pokazati simuliranjem situacije za pitanja iz FCI testa. Konstanta *C* ovisi o gustoći zraka, površini poprečnog presjeka tijela s ravninom okomitom na smjer gibanja tijela te o glatkoći površine i obliku tijela.

Očitajmo granične brzine s grafova za tijela mase 1 kg i 3 kg. Tijelo mase 1 kg ima graničnu brzinu 147,53 m/s, a tijelo mase 3 kg 259,55 m/s. Očigledno je granična veća ako je masa tijela veća. Istražimo kakav je taj odnos.

Za tijelo koje pada vrijedi jednadžba gibanja:

$$ma = F_g - F_{ot}, \tag{5.3.2}$$

gdje je m masa tijela. Ako tijelo pada dovoljno dugo, iznos sile otpora zraka izjednačit će se s

iznosom sile teže. To znači da je ubrzanje tijela  $a = 0 \text{ m/s}^2$ , odnosno da se brzina tijela više ne povećava. Tada vrijedi:

$$F_g = F_{ot} \,. \tag{5.3.3}$$

Iz toga slijedi:

$$mg = C(0,01v + 0,001v^2).$$
(5.3.4)

Budući da je kvadratni doprinos brzine pri velikim brzinama puno veći od linearnog, prvi član u (5.3.4) možemo zanemariti pa je kvadrat granične brzine približbo razmjeran masi tijela, tj. granična brzina je približno razmjerna drugom korijenu mase tijela:

$$v \propto \sqrt{m}$$
.

Kada se tijelo giba kroz fluid ili ako fluid struji kraj tijela, na tijelo djeluje sila otpora fluida. Sila otpora zraka  $\vec{F}_{ot}$  suprotstavlja se relativnom gibanju tijela u odnosu na zrak, odnosno djeluje u smjeru relativnog gibanja zraka u odnosu na tijelo.

Iznos sile otpora zraka približno je dan formulom [23]:

$$F_{ot} = \frac{1}{2} C \rho A v^2, \qquad (5.3.5)$$

pri čemu je C eksperimentalno određen koeficijent sile otpora zraka,  $\rho$  gustoća zraka, A površina poprečnog presjeka tijela s ravninom okomitom na smjer gibanja tijela i v brzina tijela u odnosu na zrak. Koeficijent otpora zraka C najviše ovisi o glatkoći površine tijela i obliku tijela, a tipične vrijednosti iznose između 0,4 i 1,1.

Znamo da nakon što padobranci iskoče iz aviona padaju ubrzano, ali zbog otpora zraka brzo postižu stalnu brzinu od oko 40 m/s. Kad otvore padobran znatno uspore i padaju stalnom brzinom od oko 5 m/s. Kada tijelo pada, sila otpora zraka  $\vec{F}_{ot}$  djeluje suprotno od sile teže  $\vec{F}_{g}$  i iznos joj se povećava jer se povećava brzina tijela. Promotrimo koje sve sile djeluju na tijelo i napišimo jednadžbu gibanja za tijelo (promatrat ćemo samo sile u smjeru gibanja).

Kombinacijom formula 5.3.5 i 5.3.2, uz uvjet da tijelo nema ubrzanje, dobivamo izraz za graničnu brzinu

$$0 = F_g - \frac{1}{2}C\rho A v_t^2, (5.3.6)$$

odakle je

$$\nu_g = \sqrt{\frac{2F_g}{C\rho A}}.$$
(5.3.7)

#### 5.3.2 Ovisnost otpora zraka o površini poprečnog presjeka tijela

Istražimo sada kako sila otpora zraka ovisi o površini poprečnog presjeka tijela s ravninom okomitom na smjer gibanja. Kreirajmo krug mase 1 kg i pravokutnik mase 1 kg s duljom stranicom okomitom na smjer sile teže. Simulacije se odvijaju u 2D okruženju, stoga je potrebno učenicima objasniti da je površina poprečnog presjeka tijela razmjerna njihovoj duljini u *x* smjeru. Učenike pitamo: "Ako uklonimo silu otpora zraka (isključimo tu opciju u *Algodoo*-u) koje će tijelo brže padati? Kako će tijela padati ako uključimo otpor zraka?" Pokretanjem simulacije s uključenom silom otpora zraka uočavamo da krug postiže veću brzinu od pravokutnika (slika 5.3.2). Čak i pri manjim brzinama na pravokutnik djeluje znatno veća sila otpora zraka nego na krug. Možemo zaključiti da povećanjem površine presjeka raste sila otpora zraka, a granična brzina opada.

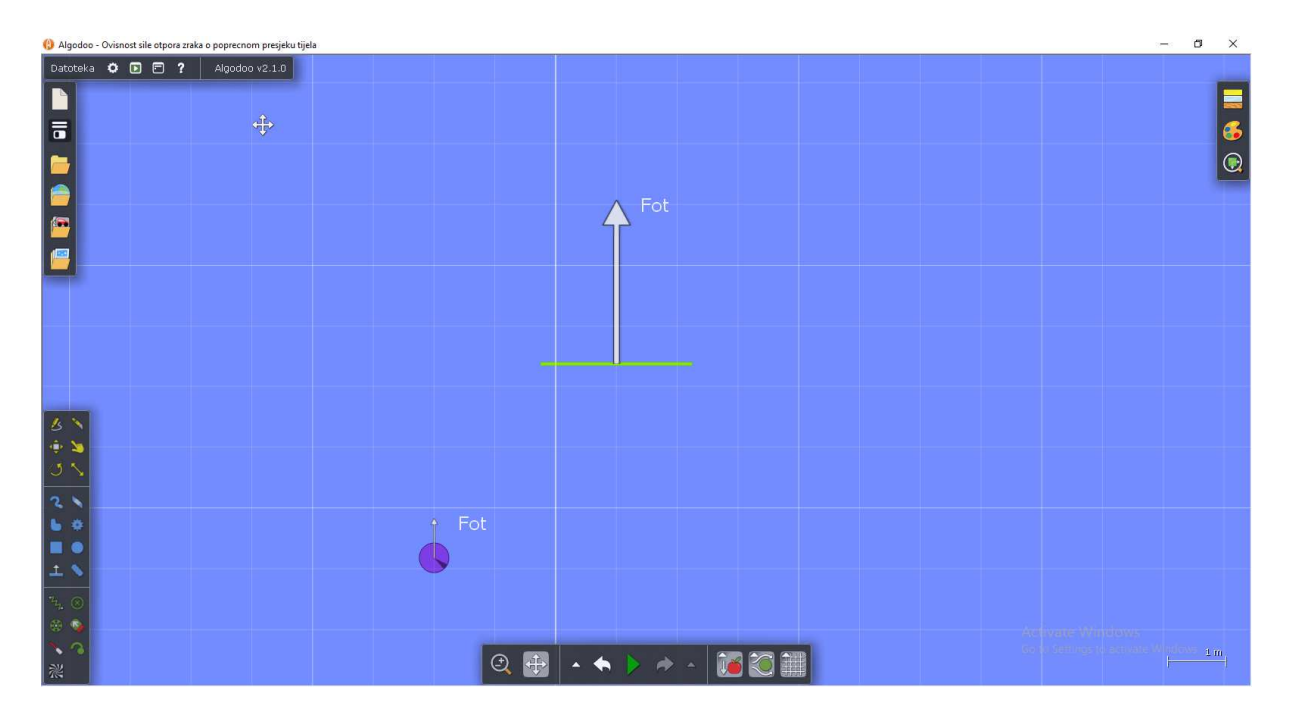

Slika 5.3.2 – Simulacija slobodnog pada dvaju tijela jednakih masa, različitog oblika, s uključenom silom otpora zraka.

Na kraju ćemo s učenicima istražiti rješenja zadataka s početka sata. Za prvi zadatak napravit ćemo kuću i fiksirati je za pozadinu pomoću alata za četverokute. Prvu kuglu ćemo

načiniti alatom za krug, a drugu izraditi tako da prvu dupliciramo i udvostručimo joj masu. Kugle ćemo postaviti na visinu krova kuće. Položaje kugli u trenutku udara o tlo možemo proučiti tako da simulaciju usporimo desnim klikom na tipku za početak simulacije. Pokretanjem simulacije s uključenom silom otpora zraka, kugle udaraju gotovo istodobno (slika 5.3.3).

Na sličan način kreirat ćemo i simulaciju za drugi zadatak. Alatom za crtanje napravit ćemo stol i pričvrstiti ga za pozadinu. Alatom "krug" stvorit ćemo kuglu, dati joj masu od 1 kg i neku brzinu u *x* smjeru. Kuglu ćemo postaviti na rub stola, a u svojstvima označiti opciju "crtalo" koja prati trag tijela. Alatom za četverokute postavit ćemo ravnalo tako da možemo odrediti domet tijela. Obuhvatit ćemo sve stvorene objekte i kopirati ih. Kopiranoj kugli promijenit ćemo boju, a njenu masu postaviti na 2 kg. Pokretanjem simulacije vidimo da obje kugle padaju na približno jednaku horizontalnu udaljenost od baze stola (slika 5.3.4). Učenici zaključuju kako je prilikom pada tijela s malih visina sila otpora zraka gotovo zanemariva te da prilikom računanja, korištenjem izraza za slobodan pad, dobivamo rezultate koji dobro opisuju realne padove s manjih visina.

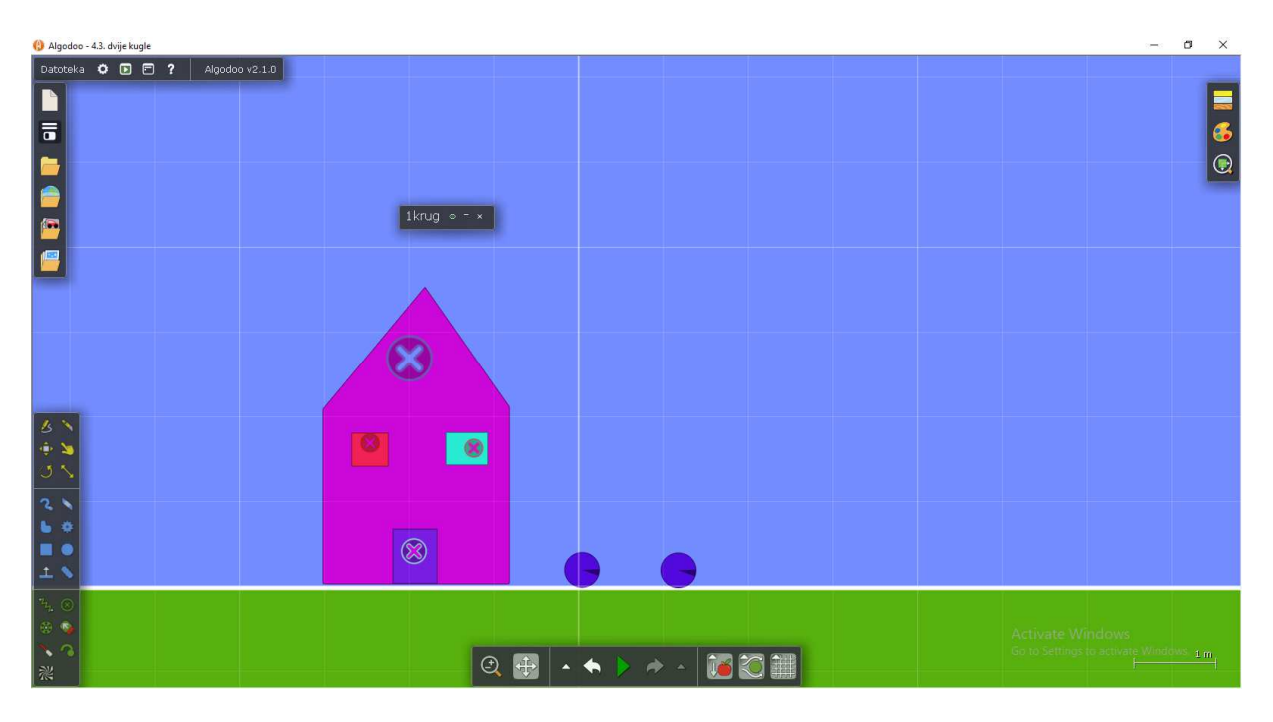

Slika 5.3.3 – Simulacija 1. zadatka iz FCI testa. I s uključenom silom otpora zraka kugle udaraju približno istodobno o tlo.

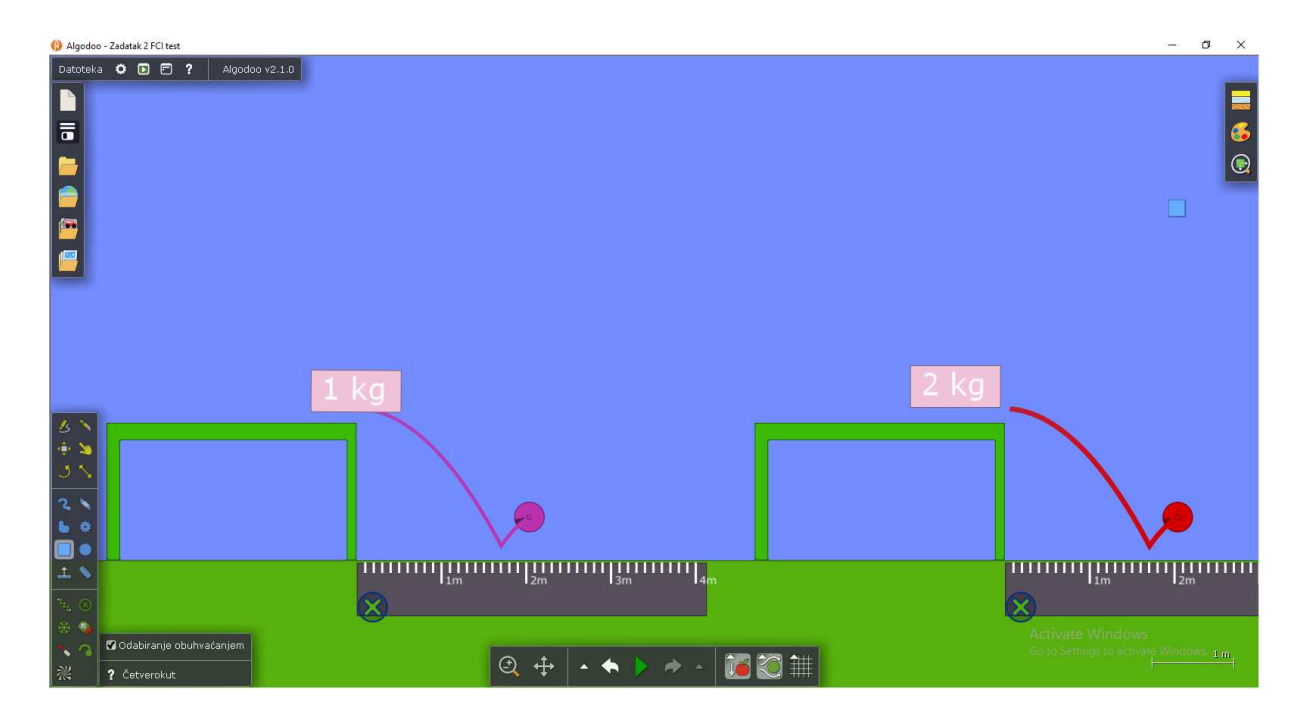

Slika 5.3.4 – Simulacija 2. zadatka iz FCI testa. S uključenom silom otpora zraka kugle padaju na približno jednakoj horizontalnoj udaljenosti od baze stola.

## 6. Zaključak

U ovom radu analizirali smo mogućnosti besplatnog programa za kreiranje simulacija *Algodoo*, koje su upotrebljive u nastavi fizike.

*Algodoo* omogućava jednostavno kreiranje interaktivnih simulacija, bez potrebe poznavanja programiranja u nekom od programskih jezika. U njemu kreiramo scenu na kojoj možemo podešavati silu težu i silu otpora zraka. Na sceni stvaramo objekte koji se odlikuju fizičkim svojstvima poput mase, površine, prozirnosti, indeksa loma, koeficijenta restitucije, faktora trenja, početne brzine, itd., te pratimo njihovo gibanje. Brzinu objekta i sile koje djeluju na njega možemo prikazati vektorski, a vremensku ovisnost položaja, brzine, akceleracije, rezultantne sile ili energije tijela možemo prikazivati grafički.

U radu smo dali pregled dostupne literature s nizom korisnih primjera uporabe ovog programa u nastavi fizike. Na originalan način metodički smo obradili tri srednjoškolske nastavne teme i predstavili mogućnosti i ideje za poboljšanje nastave fizike uz korištenje *Algodooa*. Na cd-u koji je priložen uz ovaj diplomski rad nalazi se dvadeset devet simulacija koje smo koristili prilikom pisanja ovog rada.

Na temelju uvida u literaturu te vlastitih iskustava možemo zaključiti da simulacije u nastavi fizike pružaju širok spektar mogućnosti prikazivanja različitih fizikalnih fenomena te predstavljaju pravo osvježenje za današnje učenike koji svakodnevno rukuju računalima, tabletima i mobilnim telefonima. U odnosu na mogućnosti drugih velikih projekata poput *PhET*-a i *Physlet*-a, glavna prednost *Algodooa* je ta što nastavnik ili učenik sami mogu kreirati svoje simulacije, što daje posebnu dimenziju istraživačkoj nastavi i ogromne mogućnosti za razvijanje učeničke kreativnosti. Bez obzira na izrečene prednosti simulacije ne mogu zamijeniti pokus. Stoga je simulacije potrebno pažljivo uključivati u nastavni proces, kao dodatak drugim metodama poučavanja, najviše u slučajevima kada stvarni eksperimenti nisu dostupni ili izvodivi. *Algodoo* ima velik potencijal i kao sredstvo za upoznavanje s fizikom. U nižim razredima osnovne škole učenici se mogu jednostavno upoznati s nizom fizikalnih fenomena kroz igru s *Algodoo*-om. Zainteresiranim učenicima tada je jedino ograničenje mašta, uz naravno fizikalne zakone.

## 7. Literatura

[1] L. C. McDermott, How we teach and how students learn-a mismatch? American Journal of Physics, 61, (1993) 295-298

[2] Athanassios Jimoyiannis, Vassilis Komis, Computer simulations in physics teaching and learning: A case study on students' understanding of trajectory motion, Computers & Education 36 (2001) 183-204

[3] N. D. Finkelstein, W. K. Adams, C. J. Keller, P. B. Kohl, K. K. Perkins, N. S. Podolefsky, S. Reid, When learning about the real world is better done virtually: A study of substituting computer simulations for laboratory equipment, Physical review special topics - Physics education research 1 (2005)

[4] Ersin Bozkurt , Aslan Ilik , The effect of computer simulations over students' beliefs on physics and physics success, Procedia Social and Behavioral Sciences 2 (2010), 4587–4591

[5] Katherine Perkins, Wendy Adams, Michael Dubson, Noah Finkelstein, Sam Reid, Carl Wieman, Ron LeMaster, PhET: Interactive Simulations for Teaching and Learning Physics, The Physics Teacher, Vol. 44, January 2006

[6] C. E. Wieman, W. K. Adams, P. Loeblein, and K. K. Perkins, Teaching Physics Using PhET Simulations, The Physics Teacher, Vol. 48, April 2010

[7] R. Repnik, G. Nemec, M. Krašna, Influence of Accuracy of Simulations to the Physics Education, 2017 40th International Convention on Information and Communication Technology, Electronics and Microelectronics (MIPRO) 784-790

[8] Betty Blecha, Beth Haynes, Teaching with Simulations, dostupno na: <u>https://serc.carleton.edu/sp/library/simulations/index.html</u>,15.9.2017.

[9] Darko Lončarić, Motivacija i strategije samoregulacije učenja - teorija, mjerenje i primjena, Učiteljski fakultet u Rijeci, Rijeka, 2014.

[10] <u>www.algodoo.com</u>, 15.9.2017.

[11] Elias Euler, Bor Gregorcic, Exploring how Physics Students use a Sandbox Software to Move between the Physical and the Formal (2017), dostupno na: https://www.researchgate.net/publication/318902081

[12] Elias Euler, Bor Gregorcic, Experiencing Variation and Discerning Relevant Aspects Through Playful Inquiry in Algodoo [Internet], European Science Education Research Association (ESERA); 2017. Dostupno na: <u>http://urn.kb.se/resolve?urn=urn:nbn:se:uu:diva-328806</u> [13] Samir L. da Silva, Rodrigo L. da Silva, Judismar T. Guaitolini Junior, Elias Gonçalves, Emilson R. Viana, João B. L. Wyatt, Animation with Algodoo: a simple tool for teaching and learning Physics

[14] Samir L. da Silva & Guaitolini Junior, Judismar & Da Silva, Rodrigo & Viana (E. R. Viana, Emilson & Leal, F. (2014). An alternative for teaching and learning the simple diffusion process using Algodoo animations

[15] J. Koreš, "Using Phun to study 'perpetual motion' machines," *Phys. Teach.* 50, 278–279 (May 2012).

[16] Harun Çelik , Uğur Sarı , Untung Nugroho Harwanto, Evaluating and Developing Physics Teaching Material with Algodoo in Virtual Environment: Archimedes' Principle, International Journal of Innovation in Science and Mathematics Education, 23(4), 40-50, 2015

[17] Bor Gregorcic, Madelen Bodin, Algodoo: A Tool for Encouraging Creativity in Physics Teaching and Learning, Phys. Teach. 55, 24-28 (2017)

[18] Bor Gregorcic, Exploring Kepler's laws using an interactive whiteboard and Algodoo, Physics Education, Volume 50, Number 5 (2015)

[19] Bor Gregorcic, Eugenia Etkina, Gorazd Planinsic, Designing and Investigating New Ways of Interactive Whiteboard Use in Physics Instruction, *PERC 2014 Proceedings* 107 (2014): 110

[20] Jakov Labor, Fizika 1, Alfa, Zagreb, 2004.

[21] Rudolf Krsnik, Fizika 1, Priručnik za nastavu fizike u prvom razredu gimnazije, Školska knjiga, Zagreb, 1994.

[22] David Hestenes, Malcolm Wells, Gregg Swackhamer, (1992). Force Concept Inventory. The Physics Teacher. 30. 141-158.

[23] David Halliday, Robert Resnick, Jearl Walker, Fundamentals of Physics, Tenth edition, John Wiley & Sons, 2011.